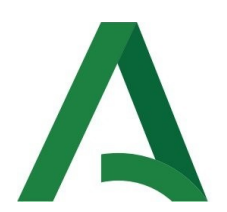

# Junta de Andalucía

Consejería de Justicia, Administración Local y Función Pública Instituto Andaluz de Administración Pública

# IAAP. EGERIA (GENERADOR DE CUESTIONARIOS)

Manual de Usuario

Versión: 3 Fecha: 22/06/2023

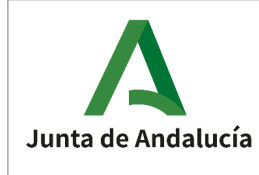

# HOJA DE CONTROL

| Título                | IAAP. EGERIA (GENERADOR DE CUESTIONARIOS) |                  |    |  |  |
|-----------------------|-------------------------------------------|------------------|----|--|--|
| Entregable            | Manual de Usuario                         |                  |    |  |  |
| Nombre del<br>Fichero | IAAP_EGERIA.pdf                           |                  |    |  |  |
| Autor                 | Tecnoabi                                  | Tecnoabi         |    |  |  |
| Versión/Edición       | 3 Fecha Versión 22/06/2023                |                  |    |  |  |
| Aprobado por          | Fecha Aprobación                          |                  |    |  |  |
|                       |                                           | Nº Total Páginas | 68 |  |  |

# **REGISTRO DE CAMBIOS**

| Versión | Causa del Cambio | Responsable del<br>Cambio | Fecha del<br>Cambio |
|---------|------------------|---------------------------|---------------------|
| 1       | Versión inicial  | Tecnoabi                  | 21/02/2020          |
| 2       | Versión 2        | Tecnoabi                  | 10/12/2021          |
| 3       | Versión 3        | Tecnoabi                  | 22/06/2023          |
|         |                  |                           |                     |
|         |                  |                           |                     |
|         |                  |                           |                     |
|         |                  |                           |                     |

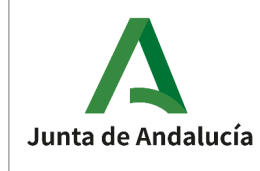

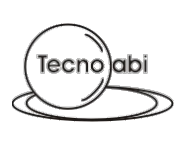

# ÍNDICE

| 1 | Des   | scripción del sistema                                                  | 5  |
|---|-------|------------------------------------------------------------------------|----|
| 1 | .1    | OBJETO                                                                 | 5  |
| 2 | Fun   | ncionalidades del sistema                                              | 6  |
| ~ | i un  |                                                                        |    |
| 2 | .1    | INICIO DE LA APLICACION                                                | 7  |
|   | 2.1.1 | 1 Barra de herramientas                                                |    |
|   | 2.1.2 | 2 Barra de contenidos                                                  | 10 |
|   | 2.1.5 | 4 Barra de estado                                                      | 10 |
|   | 2.1.4 |                                                                        |    |
| 2 | Z     | CONFIGURACION DE USUARIO                                               |    |
|   | 2.2.1 | 1 Cuestionario                                                         | 12 |
|   | 2.2.2 | 2 Documento plantilla                                                  | 13 |
|   | 2.2.5 |                                                                        |    |
| 2 | .3    | NUEVO CUESTIONARIO                                                     | 16 |
| 2 | .4    | ABRIR CUESTIONARIO                                                     |    |
|   | 2.4.1 | 1 Abrir un cuestionario generado en una versión anterior NO compatible | 19 |
| 2 | .5    | GUARDAR CUESTIONARIO                                                   | 20 |
|   | 2.5.1 | 1 Guardar                                                              | 20 |
|   | 2.5.2 | 2 Guardar como                                                         | 20 |
| 2 | .6    | RECARGAR CUESTIONARIO                                                  | 22 |
| 2 | .7    | VISUALIZAR Y GESTIONAR EL CUESTIONARIO                                 | 23 |
| _ | 2.7.1 | 1 Estructura del cuestionario                                          |    |
|   | 2.7.2 | 2 Propiedades                                                          | 25 |
|   | 2.7.3 | 3 Configuración                                                        | 26 |
|   | 2.    | .7.3.1 Cuestionario                                                    | 27 |
|   | 2.    | .7.3.2 Apartados                                                       | 27 |
|   | 2.7.4 | 4 Gestionar cuestionario                                               | 28 |
|   | 2.    | .7.4.1 Añadir elemento                                                 | 28 |
|   |       | 2.7.4.1.1 Apartado                                                     |    |
|   |       | 2.7.4.1.2 Supuesto                                                     |    |
|   |       | 2.7.4.1.3 Bioque                                                       |    |
|   |       | 2.7.4.1.4 Pregunta                                                     | 29 |
|   | 2     | 2.7.4.1.5 Respuesta                                                    | 29 |
|   | ۷.    | 27421 Anartado                                                         | 30 |
|   |       | 2.7.4.2.2 Supuesto                                                     |    |
|   |       | 2.7.4.2.3 Bloque                                                       |    |
|   |       | 2.7.4.2.4 Pregunta                                                     |    |
|   |       | 2.7.4.2.5 Respuesta                                                    |    |
|   | 2.    | .7.4.3 Visualizar y editar datos                                       | 31 |
|   |       | 2.7.4.3.1 Apartado                                                     | 31 |
|   |       | 2.7.4.3.2 Supuesto                                                     | 32 |
|   |       | 2.7.4.3.3 Bloque                                                       | 32 |
|   |       | 2.7.4.3.4 Pregunta                                                     |    |
|   |       | 2.7.4.3.5 Respuesta                                                    | 37 |

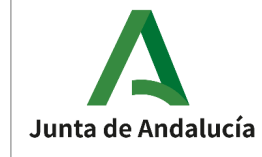

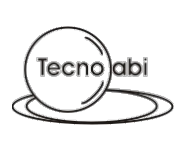

| 2.7.4.4 Configuración del árbol                                                 |           |
|---------------------------------------------------------------------------------|-----------|
| 2.7.4.5 Mover elementos                                                         | 40        |
| 2.7.4.5.1 Desplazar elementos                                                   | 40        |
| 2.7.4.5.2 Cambiar posición                                                      | 40        |
| 2.7.4.5.3 Arrastrar / Drag&Drop                                                 | 40        |
| 2.7.4.5.4 Mover apartado                                                        | 41        |
| 2.7.4.5.5 Mover supuesto                                                        | 41        |
| 2.7.4.5.6 Mover bloque                                                          | 41        |
| 2.7.4.5.7 Mover pregunta                                                        | 42        |
| 2.7.4.5.8 Mover respuesta                                                       | 42        |
| 2.7.4.6 Filtrar                                                                 | 42        |
| 2.7.4.7 Otras herramientas del árbol                                            | 44        |
| 2.7.4.7.1 Expandir y contraer                                                   | 44        |
| 2.8 IMPORTAR E INTEGRAR CLIESTIONARIO                                           | 45        |
| 2.8.1 Importar cuestionario                                                     | <b>45</b> |
| 2.8.1.1 Importar un cuestionario generado en una versión anterior NO compatible |           |
| 2.8.2. Cerrar cuestionario                                                      | 40<br>47  |
| 2.8.2 Operaciones sobre los cuestionarios                                       | 48        |
| 2.8.3.1 Importar elementos                                                      | 48        |
|                                                                                 |           |
| 2.9 VALIDAR CUESTIONARIO                                                        | 51        |
| 2.9.1 Listado de validaciones                                                   | 52        |
| 2.10 GENERACIÓN DE DOCUMENTOS                                                   | 57        |
| 2.10.1 Listado de documentos                                                    | 57        |
| 2.10.1.1 Cuestionario                                                           | 57        |
| 2.10.1.2 Plantilla                                                              | 57        |
| 2.10.1.3 Respuestas                                                             | 58        |
| 2.10.2 Generación                                                               | 58        |
| 2.10.2.1 Generar todos los documentos                                           | 60        |
| 2.10.2.2 Cuestionario                                                           | 61        |
| 2.10.2.3 Plantilla                                                              | 61        |
| 2.10.2.4 Respuestas                                                             | 61        |
| 2.10.3 Observaciones adicionales                                                | 62        |
| 2.10.3.1 Palabras clave                                                         | 62        |
|                                                                                 |           |

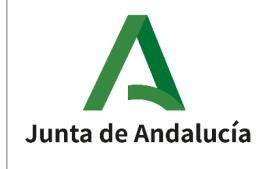

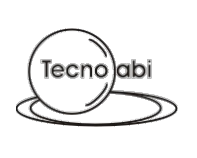

# 1 Descripción del sistema

# **1.1 OBJETO**

El Instituto Andaluz de Administración Pública, en lo sucesivo el IAAP, creado por la Ley 6/1985, de 28 de noviembre, de Ordenación de la Función Pública de la Junta de Andalucía, tiene como función participar en el diseño de los procesos de selección y gestionar las pruebas y cursos de selección del personal funcionario y laboral al servicio de la Administración de la Junta de Andalucía, y de sus agencias administrativas, que no estén sujetos a una regulación específica, salvo los procesos selectivos que incluyan sólo concurso de méritos, así como del personal no judicial al servicio de la Administración de Justicia en Andalucía.

Una de las pruebas de evaluación en los distintos procesos selectivos suele consistir en responder un cuestionario compuesto de preguntas con varias respuestas alternativas. Actualmente, la elaboración del cuestionario se realiza por la correspondiente Comisión de Selección usando la aplicación de escritorio "EGERIA"

"EGERIA" permitirá al usuario llevar a cabo todo el proceso de gestión y generación de cuestionarios para pruebas selectivas del IAAP de forma ágil y sencilla.

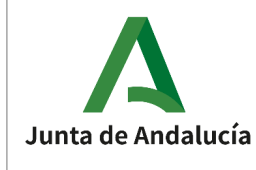

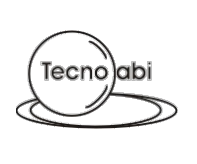

# 2 Funcionalidades del sistema

En este apartado se procede a describir las siguientes funcionalidades implementadas en la aplicación:

- Inicio de la aplicación
- Configuración del usuario
- Nuevo cuestionario
- Abrir cuestionario
- Guardar cuestionario
- Recargar cuestionario
- Gestión del cuestionario
- Integración de cuestionarios
- Validar cuestionario
- Generación de documentos

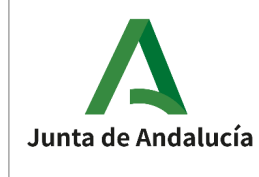

# 2.1 INICIO DE LA APLICACIÓN

Al iniciar la aplicación se mostrará la ventana principal de la aplicación: una ventana estándar para aplicaciones de escritorio de sistemas operativos Windows.

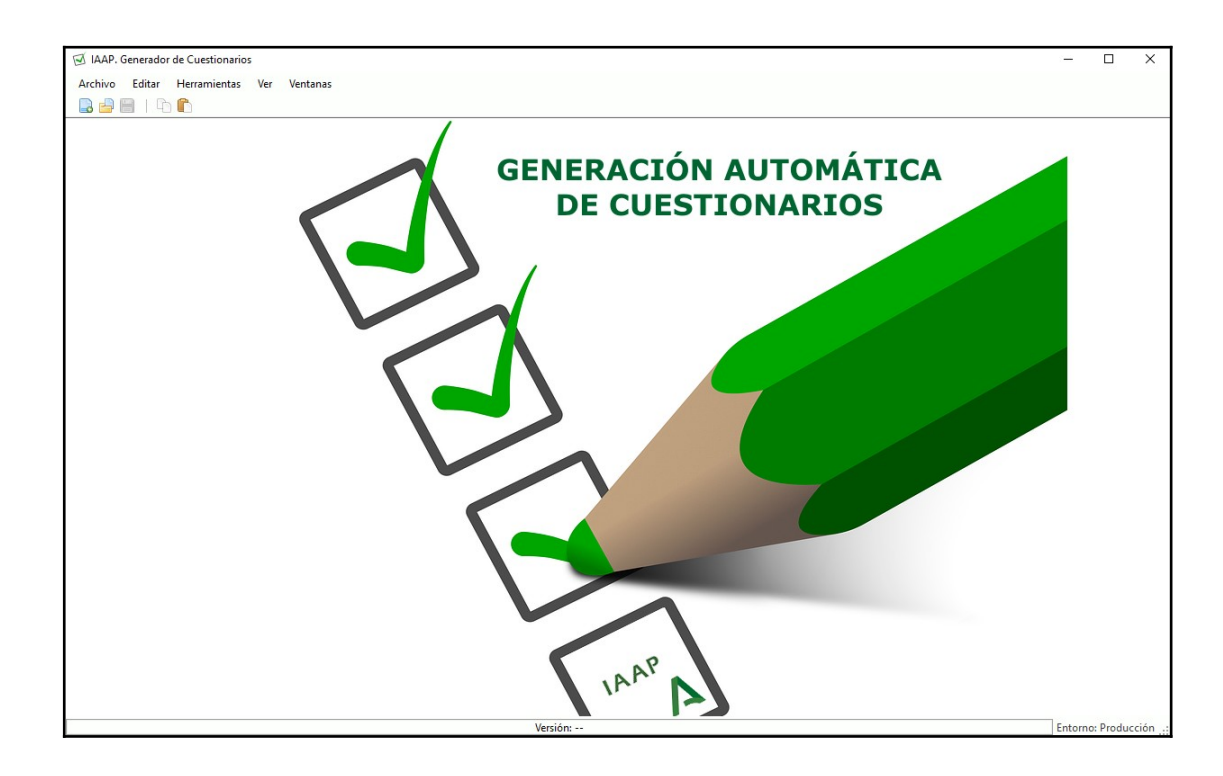

A continuación se describen los elementos que forman parte de esta ventana inicial, y que están presentes durante toda la ejecución de la aplicación.

# 2.1.1 Barra de menú

Compuesta por todas las opciones y herramientas disponibles en la aplicación. Las diferentes opciones que se encuentren disponibles dependerán de la situación en la que se esté (ejemplo: las opciones específicas para la gestión de los cuestionarios solo estarán disponibles cuando se esté trabajando con uno).

Como se puede ir observando en los siguientes apartados, la mayoría de las acciones tienen una combinación de teclas para ejecutarlas.

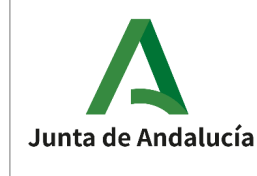

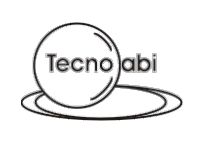

#### • Archivo

| Arc | hivo     | Editar    | Herramientas   | Ver |  |
|-----|----------|-----------|----------------|-----|--|
|     | Nue      | vo        | Ctrl+          | N   |  |
|     | Abri     | r         | Ctrl+          | 0   |  |
|     | Guai     | rdar      | Ctrl+S         |     |  |
|     | Guai     | rdar como | Ctrl+Mayús.+   | S   |  |
| ¢,  | Recargar |           | ecargar Ctrl+R |     |  |
|     | Salir    |           | Ctrl+          | Q   |  |

- Nuevo. Crea un nuevo cuestionario.
- Abrir. Abre un cuestionario existente.
- Guardar. Guarda el cuestionario de trabajo.
- Guardar como. Guarda el cuestionario de trabajo con otra clave, nombre o ubicación.
- Recargar. Recarga el último guardado o apertura del cuestionario de trabajo, descartando cualquier cambio no guardado.
- Salir. Cierra la aplicación.

#### • Editar

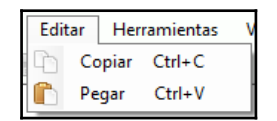

- Copiar. Copia el texto seleccionado de la caja de texto activa en la aplicación.
- Pegar. Pega el texto del portapapeles a la caja de texto activa en la aplicación.

#### • Cuestionario

| Cuestionario |           | Editar  | Documer |
|--------------|-----------|---------|---------|
|              | Propiedad | les (   | Ctrl+P  |
|              | Gestionar | Ctrl+G  |         |
|              | Integrar  |         | Ctrl+l  |
| ~            | Validar   | (       | Ctrl+L  |
|              | Configura | ición ( | Ctrl+F  |

 Propiedades. Ventana para visualizar y editar las propiedades del cuestionario (tipo de acceso, OEP, categoría profesional, descripción, etc.).

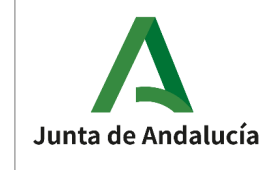

- Gestionar. Ventana principal para visualizar y gestionar el cuestionario de trabajo.
- $\circ\,$  Integrar. Ventana para importar e integrar elementos de otro cuestionario al cuestionario de trabajo.
- Validar. Ventana para validar que el cuestionario es válido.
- Configuración. Configuración del cuestionario de trabajo.

#### • Documentos

| Doc | umentos      | Herramient |  |  |  |  |
|-----|--------------|------------|--|--|--|--|
| -   | Generar      | Ctrl+D     |  |  |  |  |
|     | Cuestionario |            |  |  |  |  |
|     | Plantilla    |            |  |  |  |  |
|     | Respuest     | as         |  |  |  |  |

- Generar. Genera todos los documentos asociados al cuestionario en una única acción.
- o Cuestionario. Genera los ficheros asociados al documento "cuestionario".
- o Plantilla. Genera los ficheros asociados al documento "plantilla".
- o Respuestas. Genera los ficheros asociados al documento "respuestas".

Para más detalles sobre la generación de documentos se puede consultar el apartado de "<u>GENERACIÓN DE DOCUMENTOS</u>".

• Herramientas

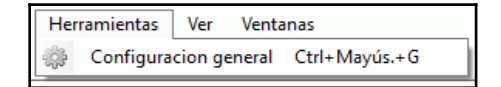

- Configuración general. Configuración específica del usuario, no asociados al cuestionario de trabajo abierto.
- Ver

Permite mostrar u ocultar algunos componentes de la aplicación. Puede ser útil en caso de querer ganar espacio de trabajo en resoluciones más modestas.

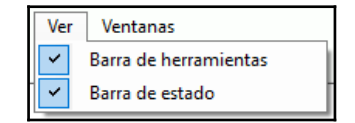

o Barra de herramientas. Oculta o muestra la barra de herramientas.

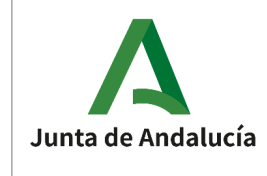

• Barra de estado. Oculta o muestra la barra de estado.

#### • Ventanas

Permite organizar y realizar algunas acciones con las ventanas que se encuentren abiertas.

| Vent | anas        |  |
|------|-------------|--|
|      | Cerrar todo |  |

• Cerrar todo. Cierra todas las ventanas.

# 2.1.2 Barra de herramientas

Permite acceder a las operaciones más comunes de la aplicación, de manera que se encuentren más accesibles durante su uso. Todas estas opciones también están en la barra de menú anteriormente descrita, por lo que se omitirá la descripción detallada de cada una de ellas.

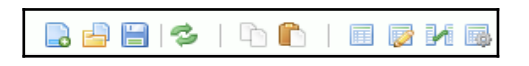

Por orden de visualización, están: nuevo cuestionario, abrir cuestionario, guardar cuestionario, recargar cuestionario, copiar, pegar, propiedades del cuestionario, gestionar cuestionario, integrar cuestionario y, por último, la configuración del cuestionario.

# 2.1.3 Área de contenidos

Área donde se mostrarán las ventanas de las diferentes funcionalidades.

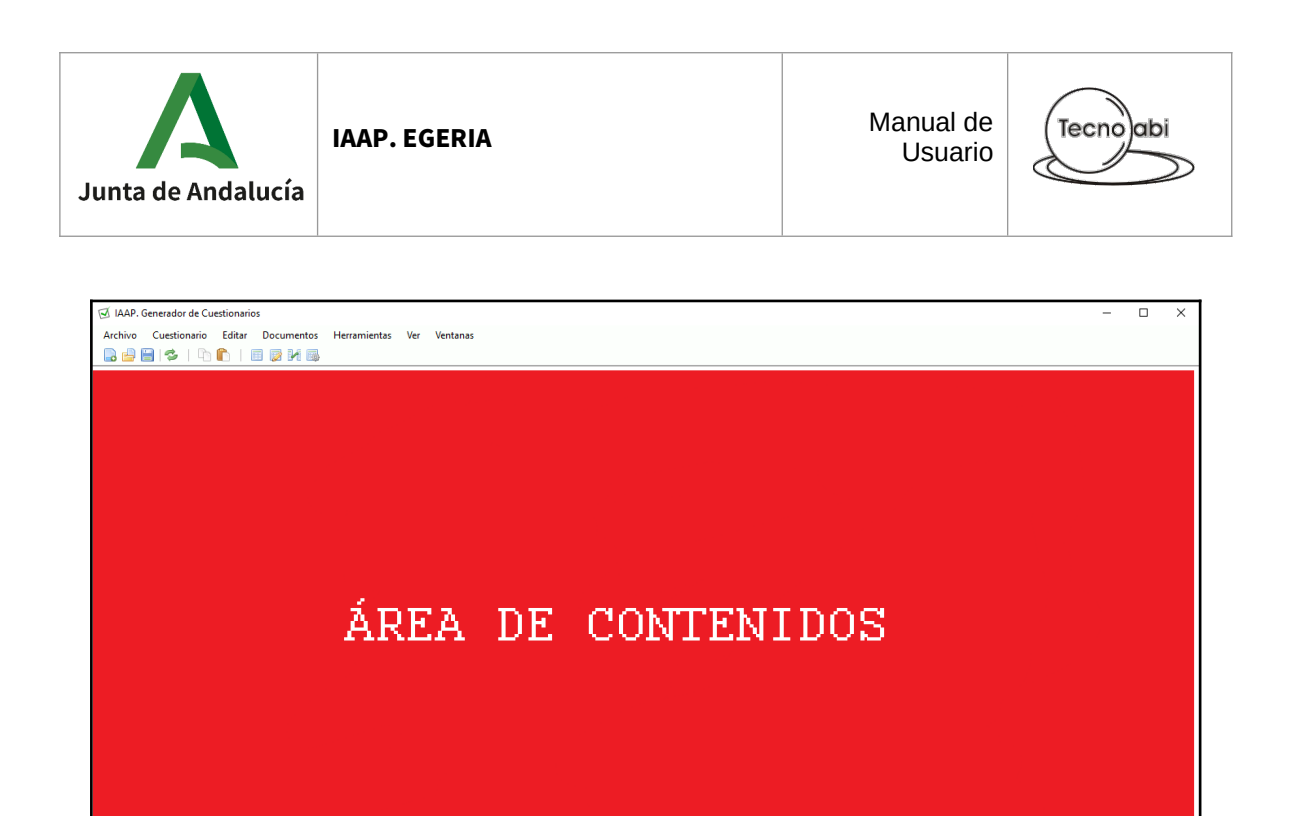

# 2.1.4 Barra de estado

2018\_A1.2-2024\_Conservadores-museos.cues

Situada en la zona inferior de la ventana principal, muestra información que puede ser de utilidad durante el uso de la aplicación.

A continuación se muestra una captura de ejemplo:

| [v2] 2018_A1.2-2024_Conservadores-museos.cues | Versión: E | ntorno: release 🔡 |
|-----------------------------------------------|------------|-------------------|

#### • Nombre del fichero

Nombre del fichero del cuestionario de trabajo.

[v2] 2018\_A1.2-2024\_Conservadores-museos.cues

#### • Versión

Versión de la aplicación.

Versión: --

• Entorno

Entorno de despliegue y ejecución asociado a la aplicación.

Entorno: release

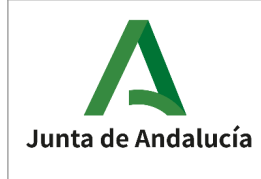

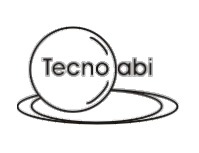

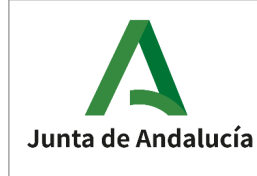

# 2.2 CONFIGURACIÓN DE USUARIO

Permite visualizar y editar los parámetros de configuración del sistema para cada usuario. Estos parámetros pertenecerán al equipo en el que se esté trabajando con la aplicación.

Esta opción se encuentra disponible en la barra de menú:

| Her | ramientas               | Ver | Venta         | anas |
|-----|-------------------------|-----|---------------|------|
| ÷   | 🔅 Configuracion general |     | Ctrl+Mayús.+G |      |

La ventana que se abre tiene un área central con el contenido, organizado en pestañas. A continuación se detalla cada una de ellas.

# 2.2.1 Cuestionario

Configuración por defecto de un cuestionario. Estos parámetros serán independientes de los parámetros del cuestionario de trabajo, es decir, estos valores pueden no coincidir con los de un cuestionario con el que se esté trabajando en un momento determinado.

Estos parámetros sirven para que, al crear un nuevo cuestionario, estos sean los parámetros predeterminados que se usen.

Los valores por defecto de estos parámetros se pueden observar en la siguiente imagen:

| CUESTIONARIO                                                             | GESTIÓN                                                                           | DOCUMENTO PLANTILLA            |                                                                                                    |
|--------------------------------------------------------------------------|-----------------------------------------------------------------------------------|--------------------------------|----------------------------------------------------------------------------------------------------|
| MARGENES (cm)<br>Superior<br>1,25 ÷<br>1,25 ÷<br>1,25 inferior<br>0,70 ÷ | Entre preguntas<br>0.45 +<br>Entre pregunta y<br>0.45 +                           | y respuestas Arial<br>11       | <ul> <li>★ Negrita Bloques</li> <li>✓ Negrita Preguntas</li> <li>✓ Negrita Enumeración Respuestas</li> <li>✓ Negrita Respuestas</li> </ul> |
| PREGUNTAS<br>Nº Respuestas Alternativas<br>4                             | APARTADOS<br>Inicio Sección Ordinaria<br>Texto PREGUNTA<br>Inicio Sección Reserva | a<br>S ORDINARIAS Y EVALUABLES | Nº Inicial (por defecto) 1 ÷                                                                                                    |
|                                                                          | Texto PREGUNTA:                                                                   | S DE RESERVA                   | Nº Inicial (por defecto)                                                                                                    |

A continuación se destacan algunos elementos de esta pestaña.

#### Fuente

Manual de Usuario

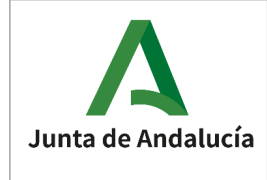

Para cambiar la fuente, tanto el tipo como el tamaño, hay que pulsar en el botón situado en el apartado de "ESTILO DE TEXTO":

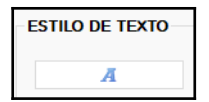

A continuación se abrirá una ventana para elegir la fuente y el tamaño entre las disponibles:

| Fuente                                                                 |   |                                                                   |     |                                  | ×        |
|------------------------------------------------------------------------|---|-------------------------------------------------------------------|-----|----------------------------------|----------|
| Fuente:<br>Calibri                                                     |   | Estilo de fuente:<br>Normal                                       |     | Tamaño:                          | Aceptar  |
| Californian FB<br>Californian FB<br>Cambria<br>Cambria Math<br>Candara | ~ | Cursiva ligera<br>Normal<br>Cursiva<br>Negrita<br>Cursiva negrita | ~   | 12<br>14<br>16<br>18<br>20<br>22 | Cancelar |
|                                                                        |   | Ejemplo<br>AaBbY                                                  | 'yZ | Żz                               |          |

#### N° inicial de los inicios de sección

Teniendo en cuenta que los inicios de sección se establecen a nivel de apartado (más información en el apartado de "<u>GESTIONAR CUESTIONARIO</u>", **el nº de inicio de las secciones que se configura en esta ventana es utilizado únicamente para la creación del primer apartado (y solo para ese momento)**.

| APARTA    | DOS                               |                               |
|-----------|-----------------------------------|-------------------------------|
| Inicio Se | ección Ordinaria                  | <br>                          |
| Texto     | PREGUNTAS ORDINARIAS Y EVALUABLES | Nº Inicial (por defecto) 1    |
| Inicio Se | ección Reserva                    |                               |
| Texto     | PREGUNTAS DE RESERVA              | № Inicial (por defecto) 151 🚖 |

# 2.2.2 Gestión

Pestaña con parámetros útiles que son utilizados durante la gestión de un cuestionario. Estos parámetros configurables son:

- <u>Gestión del cuestionario</u>
  - Autoría. Autoría por defecto para las preguntas y bloques del cuestionario creados durante la gestión del cuestionario.
- Validaciones

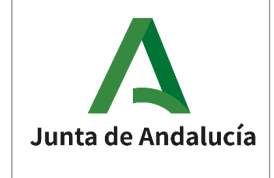

- Coincidencia Aviso Texto Duplicado (%). Porcentaje mínimo de coincidencia para las validaciones que comprueban si hay elementos con posibles textos duplicados.
- <u>Configuración del árbol</u>

- Posiciones. Muestra u oculta la posición de los elementos del árbol del cuestionario.
- Estrategia de inserción de nodos. Estrategia a utilizar en las inserciones de los elementos del cuestionario cuando se utiliza el mecanismo de arrastre o Drag&Drop.

| CUESTIONARIO                           | GESTIÓN | DOCUMENTO PLANTILLA |                     |
|----------------------------------------|---------|---------------------|---------------------|
| Gestión                                |         | VALIDACIONES        |                     |
| Autoría                                |         | Coincidencia Aviso  | Texto Duplicado (%) |
|                                        |         |                     |                     |
|                                        |         |                     |                     |
| Configuración del Á                    | RBOL    |                     |                     |
| CONFIGURACIÓN DEL Á Posiciones Mostrar | RBOL    |                     |                     |

# 2.2.3 Documento plantilla

En esta pestaña podemos configurar los elementos que se utilizan al generar los ficheros asociados al documento "plantilla" del cuestionario.

| CUESTIONARIO                                                                                                    | GESTIÓN | DOCUMENTO PL | ANTILLA |  |
|----------------------------------------------------------------------------------------------------|---------|--------------|---------|--|
| TEXTO<br>B I U S   x <sup>2</sup> X <sub>2</sub>  <br>#&OEP&#<br>#&CUERPOgrupo&#<br>(#&CODIGO&#) #&TH</th><th>≝ I ⊒ I I I I II II II II II II II II II</th><th>Arial   11  </th><th>IMAGEN</th><th>Essaginte de la Presidencia, Administractión<br>Póblica e bennir<br>Institute Antolace de Administractión Pública</th></tr><tr><td></td><td></td><td></td><td>FIRMANTE<br>La Presidenta o el Pres<br>Selección<br>La Secretaria o el Secr<br>Selección</td><td>idente de la Comisión de A<br>etario de la Comisión de</td></tr></tbody></table> |         |              |         |  |

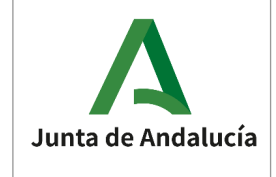

Estos parámetros son:

- **Imagen**. Imagen que encabezará el documento en formato png y jpg (extensiones .png, .jpg y .jpeg) con un tamaño máximo de 3 MB.
- **Texto**. Texto RTF, para el cuerpo principal del documento. Permite incorporar "palabras clave" (ver <u>apartado</u>).
- **Firmante**. Texto plano, para indicar el firmante del documento.

# Todos estos parámetros son obligatorios de configurar para poder generar el documento "plantilla".

Para más detalles sobre las "palabras clave" y la generación de documentos se puede consultar el apartado de "<u>GENERACIÓN DE DOCUMENTOS</u>".

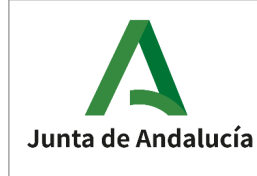

# 2.3 NUEVO CUESTIONARIO

Permite crear un nuevo cuestionario.

Esta opción se encuentra disponible en la barra de menú y en la barra de herramientas:

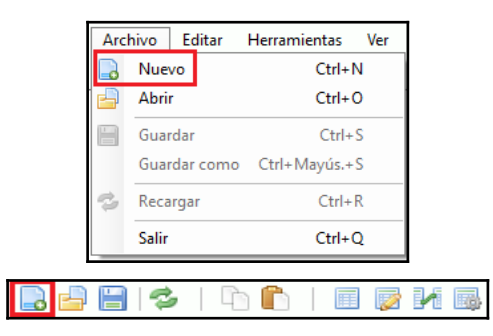

Al crear un nuevo cuestionario se solicitan unos datos de entrada, estos datos son los siguientes:

- Tipo de Personal.
- Cuerpo / Grupo.
- Especialidad.
- OEP (Año de Oferta de Empleo Público).
- Tipo de Acceso.
- Ejercicio.
- Descripción. Nombre o descripción identificativa del cuestionario. [OPCIONAL]

A continuación se muestra la ventana de crear un nuevo cuestionario:

| Nuevo cuestionario         |        |
|----------------------------|--------|
|                            |        |
| Tipo de Personal           |        |
| Personal Laboral           | $\sim$ |
| Cuomo / Gruno              |        |
|                            |        |
| Grupo I                    | ~      |
| Especialidad               |        |
| 1009   TITULADO/A SUPERIOR | $\sim$ |
|                            |        |
| OEP                        |        |
| 2017/2019 ESTABILIZACIÓN   | $\sim$ |
| Tino da Asossa             |        |
|                            |        |
| ACCESO LIDRE               | · ·    |
| Ejercicio                  |        |
| EJERCICIO ÚNICO            | $\sim$ |
|                            |        |
| Descripción                |        |
|                            |        |
|                            |        |
| 📀 CREAR 🛛 🔀 CANCELAR       |        |
|                            |        |
|                            |        |

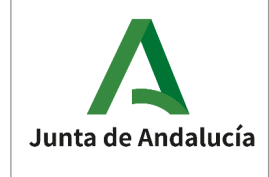

Una vez se han introducido los datos, se ha de pulsar en el botón "Crear" y a continuación, aparecerá la ventana para guardar el cuestionario (ver apartado <u>de "GUARDAR COMO</u>"). Una vez guardado se podrá empezar a gestionar el cuestionario (ver apartado <u>de "GESTIONAR CUESTIONARIO</u>").

Al crear un nuevo cuestionario, los parámetros de configuración iniciales asociados a este cuestionario serán los establecidos en los parámetros generales del sistema en el momento de la creación.

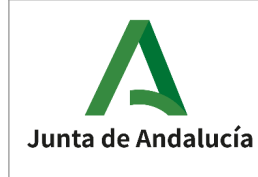

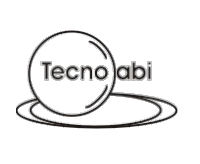

# 2.4 ABRIR CUESTIONARIO

Permite cargar un cuestionario existente que se haya grabado previamente. Para abrirlo se requiere la clave usada cuando fue guardado.

Esta opción se encuentra disponible en la barra de menú y en la barra de herramientas:

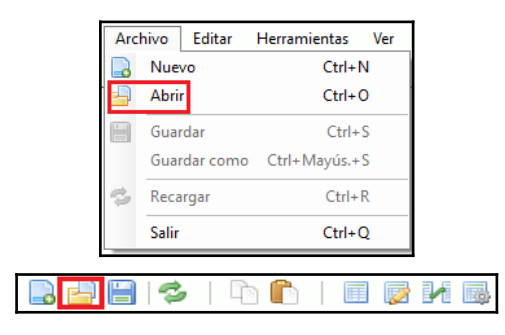

Una vez elegido el cuestionario a abrir (con **extensión .cues**), se mostrará la ventana que solicita la clave para poder abrir y desencriptar el cuestionario:

| Abrir   |          | Х |
|---------|----------|---|
| ➢ Clave |          | ] |
| ACEPTAR | CANCELAR |   |

Una vez se ha introducido la clave, se ha de pulsar el botón "Aceptar" y a continuación aparecerá la ventana para empezar a gestionar el cuestionario. Esta funcionalidad se describe en el apartado "<u>GESTIONAR CUESTIONARIO</u>".

En caso de no poder abrir el cuestionario, se mostrará la siguiente ventana informativa:

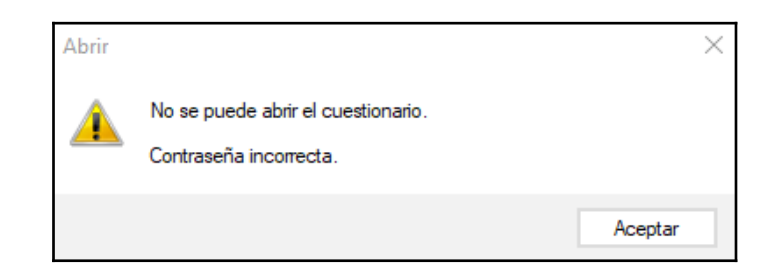

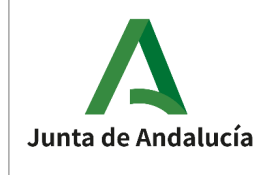

# 2.4.1 Abrir un cuestionario generado en una versión anterior NO compatible

La aplicación mantendrá la compatibilidad con los cuestionarios generados en versiones anteriores. Para ello, en caso de abrir un cuestionario generado en una versión de la aplicación anterior <u>no compatible</u>, se mostrará la siguiente ventana informativa:

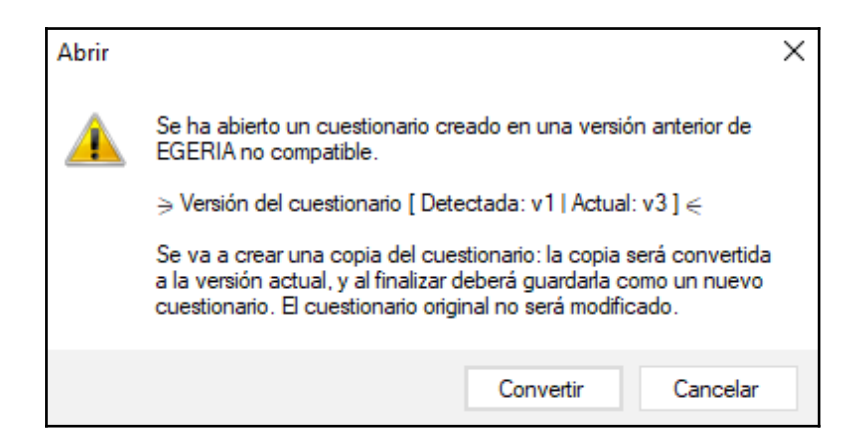

Tal y como se indica, para poder continuar con la apertura, se solicitará realizar un guardado (ver apartado <u>de "GUARDAR COMO</u>") y así no modificar el fichero original. Una vez guardado, la aplicación realizará una transformación automática a la nueva versión y se podrá empezar a trabajar normalmente con el cuestionario.

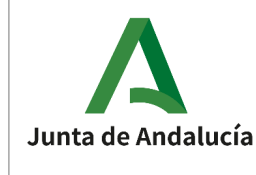

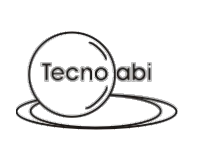

# 2.5 GUARDAR CUESTIONARIO

Permite guardar el cuestionario que se encuentre en uso. Existen dos tipos de guardado: guardar y guardar como.

# 2.5.1 Guardar

Esta opción permite guardar el cuestionario cuando la clave que se utiliza para encriptar y desencriptar el cuestionario ya es "conocida", es decir, si durante la ejecución, se ha creado un nuevo cuestionario (mediante "Nuevo") o se ha abierto un cuestionario existente (mediante "Abrir").

Esta opción se encuentra disponible en la barra de menú y en la barra de herramientas; y solo se encontrará activada en las situaciones comentadas en el párrafo anterior.

| Arc | hivo Cuestion | nario     | Editar   | Docun |
|-----|---------------|-----------|----------|-------|
|     | Nuevo         |           | Ctrl+    | N     |
|     | Abrir         |           | Ctrl+    | 0     |
| B   | Guardar       |           | Ctrl     | ⊦S    |
|     | Guardar como  | Ctrl+     | +Mayús.+ | ۶     |
| 2   | Recargar      |           | Ctrl+    | -R    |
|     | Salir         |           | Ctrl+    | Q     |
| _   | D             | a la cala | 0        |       |

Ninguna operación realizada sobre un cuestionario abierto tendrá efecto sobre el fichero hasta que no se realice el grabado del mismo mediante esta opción o la de "Guardar como".

# 2.5.2 Guardar como

Esta opción permite guardar un nuevo cuestionario o uno ya existente en otra ruta o con otra clave.

Esta opción se encuentra disponible en la barra de menú, y solo se encontrará activada cuando se encuentre un cuestionario en uso, es decir, cuando se haya creado o abierto un cuestionario.

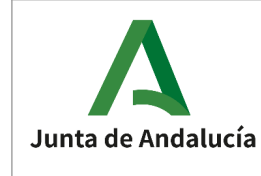

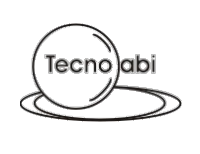

| Arc | hivo Cue   | stionario | Editar    | Docun |  |
|-----|------------|-----------|-----------|-------|--|
|     | Nuevo      |           | Ctrl+N    |       |  |
|     | Abrir      |           | Ctrl+     | 0     |  |
|     | Guardar    |           | Ctrl+     | ۰S    |  |
|     | Guardar co | mo Ctrl-  | + Mayús.+ | ۰S    |  |
| 3   | Recargar   |           | Ctrl+     | -R    |  |
|     | Salir      |           | Ctrl+     | Q     |  |

Una vez elegido el nombre y la ruta donde guardar (con **extensión .cues**), se solicitará la clave para la encriptación (y posterior desencriptación) de los datos. Los requisitos para que la clave sea aceptada son:

- Entre 8 y 16 caracteres de longitud
- 1 letra minúscula (como mínimo)
- 1 letra mayúscula (como mínimo)
- 1 carácter numérico (como mínimo)
- 1 carácter especial (como mínimo). Los posibles valores son: '#', '?', '!', '@', '\$', '' (espacio), '%', '^', '&', '\$', ';', ',' +' y '.'.

| Guardar                                                                                                    | × |  |  |  |
|----------------------------------------------------------------------------------------------------|---|--|--|--|
| La clave debe cumplir las siguientes directices:<br>• Entre 8 y 16 caracteres<br>• 1 letra minúscula<br>• 1 letra mayúscula<br>• 1 carácter numérico<br>• 1 carácter especial (#2/@\$ %^&*) |   |  |  |  |
| Clave                                                                                                    |   |  |  |  |
| Confirmar clave                                                                                                    |   |  |  |  |
| 🖉 ACEPTAR 🔀 CANCELAR                                                                                                    |   |  |  |  |

Una vez introducida la clave, se ha de pulsar en el botón "Aceptar". En caso de que se produzca algún problema, se mostrará una ventana informativa. Ejemplo:

| Clave |                                                 | $\times$ |
|-------|-------------------------------------------------|----------|
|       | La clave no cumple los requisitos de seguridad. |          |
|       |                                                 | Aceptar  |

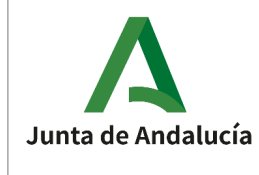

Una vez que se guarda un cuestionario con una clave, esa clave no se puede modificar, sólo se podría volver a guardar el cuestionario usando la opción "Guardar como" y escribir entonces una clave diferente.

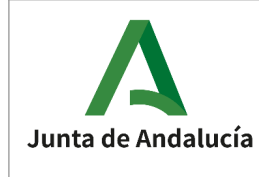

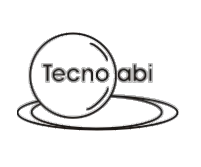

# 2.6 RECARGAR CUESTIONARIO

Permite recargar el cuestionario de trabajo actual para descartar todos los cambios y recuperar la última situación guardada del cuestionario, es decir, se recuperarán los datos que el cuestionario tuviera <u>la última vez que se guardó o abrió</u>.

Esta opción se encuentra disponible en la barra de menú y en la barra de herramientas:

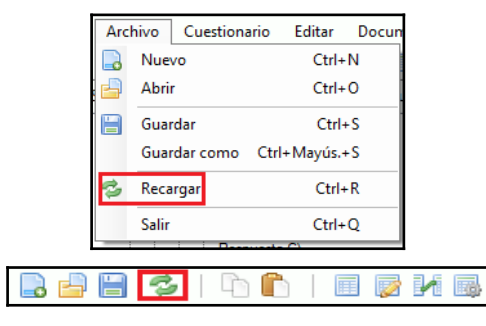

En caso de haber modificaciones en el cuestionario sin guardar cuando se solicite esta operación se mostrará el siguiente mensaje informativo:

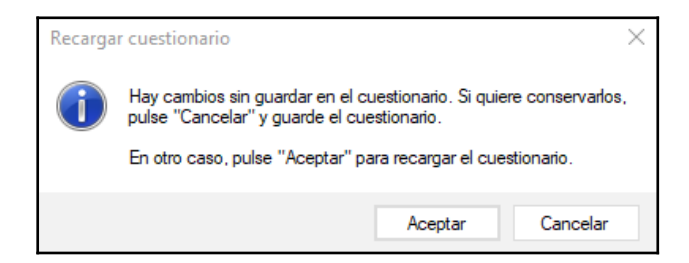

Este mensaje también aplica para todas las operaciones que provocan el cierre del cuestionario de trabajo (abrir otro cuestionario, crear un nuevo cuestionario, cerrar la aplicación, etc.). En caso de NO haber modificaciones pendientes sin guardar NO se solicitará la confirmación de cierre.

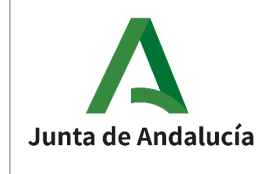

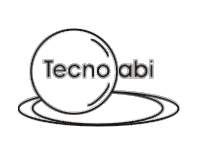

# 2.7 VISUALIZAR Y GESTIONAR EL CUESTIONARIO

Las opciones asociadas a la gestión de un cuestionario estarán activas solo cuando haya un cuestionario en uso.

# 2.7.1 Estructura del cuestionario

El cuestionario está estructurado de forma jerárquica de la siguiente manera:

- > APARTADO
  - > SUPUESTO
    - > SECCION
      - > BLOQUE
      - > PREGUNTA
        - > RESPUESTA

A continuación se realiza una pequeña descripción de cada elemento:

- **Apartado**: Agrupación de preguntas "complementarias". Un cuestionario debe de tener al menos un apartado. El apartado también define el inicio de la numeración de preguntas para cada sección y será continua entre apartados (aunque puede haber saltos).
- **Supuesto**: Agrupación de preguntas "alternativas" en un apartado. Un apartado debe de tener al menos un supuesto. En cuanto a la numeración de las preguntas, es independiente entre supuestos de un mismo apartado al ser concebido como una alternativa dentro del apartado.
- **Sección**: Agrupación de preguntas según el tipo. Todos los supuestos tendrás dos secciones: ordinarias y de reserva. Cada sección tiene su propia numeración en las preguntas, estando definido su inicio a nivel de apartado.
- **Bloque**: Se podría definir también como "párrafo de texto". Elemento opcional. Permite realizar una separación entre las preguntas de una sección.
- **Pregunta**: Pregunta del cuestionario. Elemento obligatorio.
- **Respuesta**: Posible respuesta a una pregunta. Elemento obligatorio.

A continuación se muestran unos ejemplos de estructura de cuestionario y de numeración de preguntas, con las posibles configuraciones más representativas (se hace uso de unas pocas preguntas y se omiten las respuestas para mayor legibilidad):

#### • Apartado único y supuesto único

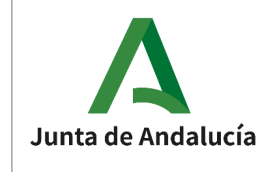

>

IAAP. EGERIA

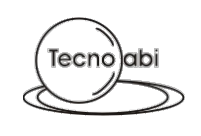

APARTADO 1 ["APARTADO ÚNICO"] > > SUPUESTO A ["SUPUESTO ÚNICO"] SECCION ORDINARIA > > PREGUNTA 1 > BLOQUE 1 ["BLOQUE 1"] PREGUNTA 2 > PREGUNTA 3 BLOQUE 2 ["BLOQUE 2"] > PREGUNTA 4 > PREGUNTA 5 SECCION DE RESERVA > PREGUNTA 151

> PREGUNTA 152

#### Apartado único de múltiples supuestos

APARTADO 1 ["APARTADO ÚNICO"] > SUPUESTO A ["SUPUESTO PRÁCTICO A"] SECCION ORDINARIA > PREGUNTA 1 > PREGUNTA 2 > PREGUNTA 3 > PREGUNTA 4 > PREGUNTA 5 SECCION DE RESERVA > > PREGUNTA 151 PREGUNTA 152 SUPUESTO B ["SUPUESTO PRÁCTICO B"] SECCION ORDINARIA > > PREGUNTA 1 PREGUNTA 2 > PREGUNTA 3 > PREGUNTA 4 > PREGUNTA 5 ~ SECCION DE RESERVA > > PREGUNTA 151 PREGUNTA 152

#### • Múltiples apartados de un único supuesto

APARTADO 1 ["PARTE TEÓRICA"] > SUPUESTO A ["SUPUESTO ÚNICO"] > SECCION ORDINARIA > > PREGUNTA 1 PREGUNTA 2 > PREGUNTA 3 > PREGUNTA 4 > **PREGUNTA 5** > SECCION DE RESERVA > > PREGUNTA 151 PREGUNTA 152 > APARTADO 2 ["PARTE PRÁCTICA"] (numeración continua) > SUPUESTO A ["SUPUESTO ÚNICO"]

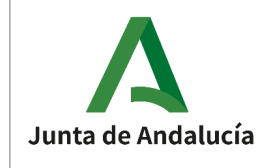

>

IAAP. EGERIA

- SECCION ORDINARIA > BLOQUE 1 ["BLOQUE 1"] PREGUNTA 6 > > PREGUNTA 7 > **PREGUNTA 8** > PREGUNTA 9 PREGUNTA 10 SECCION DE RESERVA > PREGUNTA 153 PREGUNTA 154 > Múltiples apartados y múltiple supuestos APARTADO 1 ["PARTE TEÓRICA"] > SUPUESTO A ["SUPUESTO ÚNICO"] SECCION ORDINARIA > PREGUNTA 1 > PREGUNTA 2 > PREGUNTA 3 > PREGUNTA 4 > PREGUNTA 5 SECCION DE RESERVA > > PREGUNTA 151 PREGUNTA 152 APARTADO 2 ["PARTE PRÁCTICA"] (numeración continua) SUPUESTO A ["SUPUESTO PRÁCTICO A"] > SECCION ORDINARIA > > BLOQUE 1 ["BLOQUE 1"] **PREGUNTA 6** > PREGUNTA 7 > > PREGUNTA 8 PREGUNTA 9 > PREGUNTA 10 SECCION DE RESERVA > > PREGUNTA 153 PREGUNTA 154 > SUPUESTO B ["SUPUESTO PRÁCTICO B"] SECCION ORDINARIA > > BLOQUE 1 ["BLOQUE 1"] PREGUNTA 6 > PREGUNTA 7 > PREGUNTA 8 > PREGUNTA 9 > PREGUNTA 10 > SECCION DE RESERVA > > PREGUNTA 153 PREGUNTA 154 > APARTADO 3 ["PARTE COMPLEMENTARIA"] (salto en la numeración a 30 y 160) SUPUESTO A ["SUPUESTO ÚNICO"] > SECCION ORDINARIA > PREGUNTA 30 > PREGUNTA 31 >
  - SECCION DE RESERVA >
    - > PREGUNTA 160

>

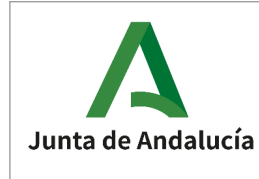

# 2.7.2 Propiedades

Esta opción se encuentra disponible en la barra de menú y en la barra de herramientas:

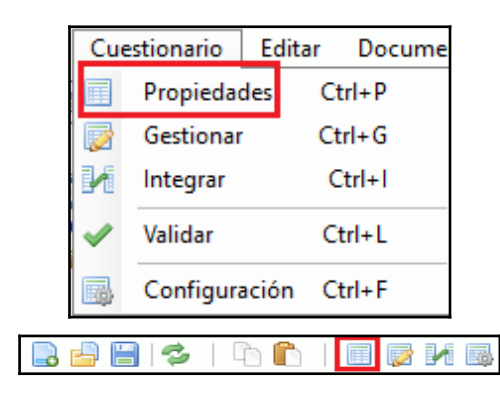

Permite visualizar y editar los datos que se solicitaron al crear un nuevo cuestionario.

| po / Grupo<br>po l      | ~ |
|-------------------------|---|
| po / Grupo<br>po I      |   |
| pol                     |   |
|                         | ~ |
| cialidad                |   |
| 9   TITULADO/A SUPERIOR | ~ |
|                         |   |
|                         |   |
| 1/2015 ESTABILIZACIÓN   | Ý |
| de Acceso               |   |
| CESO LIBRE              | ~ |
| icin                    |   |
| RCICIO ÚNICO            | ~ |
|                         |   |
| nipción                 |   |
|                         |   |

# 2.7.3 Configuración

Esta opción se encuentra disponible en la barra de menú y en la barra de herramientas:

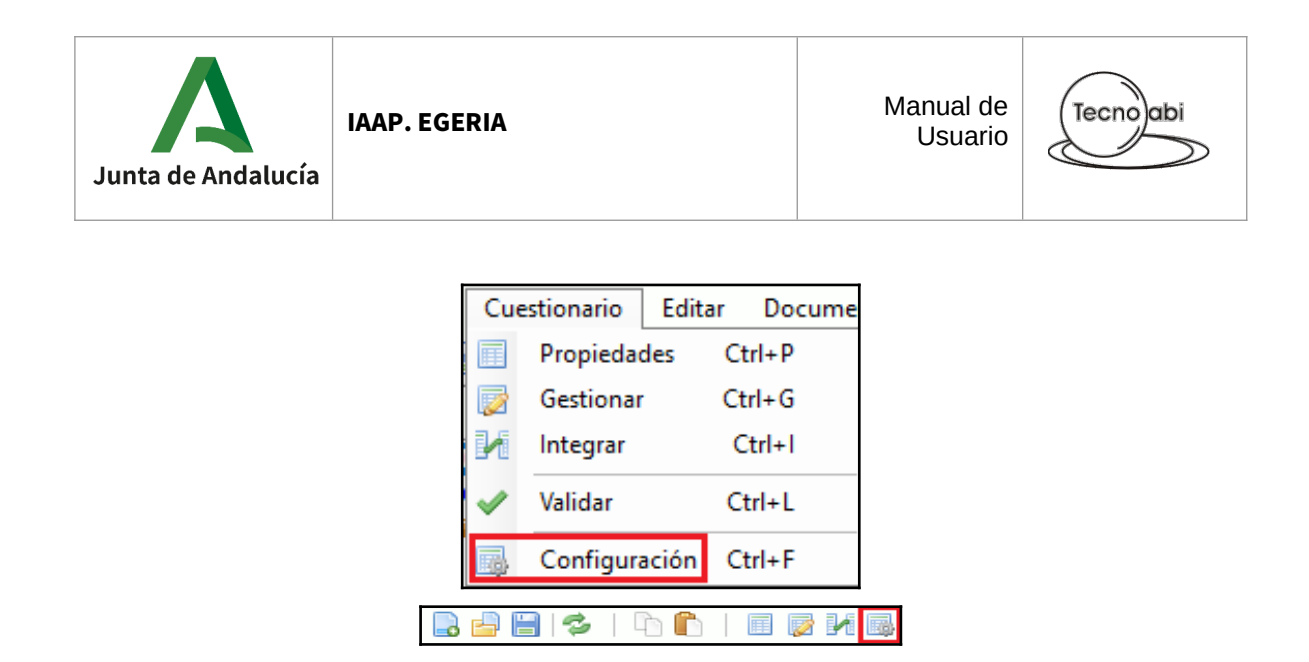

Permite visualizar y editar la configuración asociada al cuestionario en uso.

# 2.7.3.1 Cuestionario

Parámetros del cuestionario. Estos parámetros son, a diferencia de los parámetros del sistema, específicos del cuestionario en uso. Los valores iniciales de estos parámetros serán los mismos que los parámetros del sistema en el en el momento de la creación del cuestionario.

|                                                          |                                                                       | ESTILO DE TEXTO |                                                                                                    |
|----------------------------------------------------------|-----------------------------------------------------------------------|-----------------|----------------------------------------------------------------------------------------------------|
| Superior       1.25       1.25       Inferior       0,70 | ho 0.45 -<br>Entre preguntas<br>Entre pregunta y respuestas<br>0.45 - | Arial<br>11     | <ul> <li>Negrita Bloques</li> <li>Negrita Preguntas</li> <li>Negrita Enumeración Respuestas</li> <li>Negrita Respuestas</li> </ul> |
| PREGUNTAS<br>Nº Respuestas Alternativas<br>4             | APARTADOS<br>Inicio Sección Ordinaria<br>Texto PREGUNTAS ORDINARIA    | AS Y EVALUABLES | Pinicial (por defecto)                                                                                                    |
|                                                          |                                                                       |                 |                                                                                                    |

# 2.7.3.2 Apartados

Configuración de los apartados del cuestionario. Se permite gestionar rápidamente los apartados.

| unta de Andalucía                                                    |                                                                                   | Manual de<br>Usuario | Tecnoabi |
|----------------------------------------------------------------------|-----------------------------------------------------------------------------------|----------------------|----------|
| CUESTIONARIO APARTADO<br>Apartado 1<br>Denominación<br>PARTE TEÓRICA | Apartado 2<br>Denominación<br>PARTE PRÁCTICA                                      |                      |          |
| Inicio Sección Ordinaria 1 🚖<br>Inicio Sección Reserva 151 🐳         | Inicio Sección Ordinaria         101           Inicio Sección Reserva         156 |                      |          |

# 2.7.4 Gestionar cuestionario

Esta opción se encuentra disponible en la barra de menú y en la barra de herramientas:

| Image: Propiedades       Ctrl+P         Gestionar       Ctrl+G         Integrar       Ctrl+I         ✓       Validar       Ctrl+L         Configuración       Ctrl+F | Cue      | estionario | Editar  | Docume |  |
|----------------------------------------------------------------------------------------------------|----------|------------|---------|--------|--|
| Gestionar     Ctrl+G       Integrar     Ctrl+I       ✓     Validar     Ctrl+L       Image: Configuración     Ctrl+F                                                  |          | Propiedad  | les C   | trl+P  |  |
| Integrar Ctrl+1 Validar Ctrl+L Configuración Ctrl+F                                                                                                    |          | Gestionar  | G       | trl+G  |  |
| Validar Ctrl+L                                                                                                    | И        | Integrar   | - C     | Ctrl+1 |  |
| Configuración Ctrl+F                                                                                                    | ~        | Validar    | С       | trl+L  |  |
|                                                                                                    | <b>B</b> | Configura  | ición C | trl+F  |  |

Se abrirá una ventana en la que se podrán realizar todas las operaciones sobre todos los elementos de un cuestionario.

Esta ventana se divide en dos zonas: la primera en la parte izquierda de la ventana hay un árbol con toda la estructura del cuestionario (apartados, supuestos, secciones, bloques, preguntas y respuestas); y, en la parte derecha, toda la información asociada al elemento que en ese momento se encuentre seleccionado.

Al crear un nuevo cuestionario, se creará una estructura mínima: un apartado con un supuesto con sus secciones correspondientes.

| Apartado 1 [APARTADO 1]           |
|-----------------------------------|
| Supuesto A [SUPUESTO A]           |
| PREGUNTAS ORDINARIAS Y EVALUABLES |
| PREGUNTAS DE RESERVA              |
|                                   |

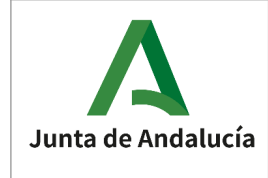

A continuación se deberá de realizar toda la gestión necesaria para que tenga la estructura deseada: ir creando elementos, editar los datos asociados a cada uno de estos elementos, realizar reordenaciones o movimientos, etc. Estas se describen en los apartados siguientes.

# 2.7.4.1 Añadir elemento

IAAP. EGERIA

# 2.7.4.1.1 Apartado

Hay que situarse en el elemento cuestionario y pulsar sobre "Añadir apartado" (o con la combinación de teclas SHIFT + D).

| Apart. |  | Sup. | Bloq. | . 🍓 🍓   Preg. | Resp. | 0 |
|--------|--|------|-------|---------------|-------|---|
|--------|--|------|-------|---------------|-------|---|

**Junto con el apartado, se creará un supuesto por defecto.** El apartado se añadirá en última posición y el elemento que quedará seleccionado es el apartado añadido.

# 2.7.4.1.2 Supuesto

Hay que situarse en el elemento cuestionario y pulsar sobre "Añadir supuesto" (o con la combinación de teclas SHIFT + U).

Apart. 🔜 🔜 | Sup. 🔥 🖪 | Bloq. 🧠 🏐 | Preg. 📑 🌄 🐘 | Resp. 🦏 🦏

#### Junto con el supuesto, se crearán las dos secciones correspondientes (ordinaria y de

**reserva).** El supuesto se añadirá en última posición y el elemento que quedará seleccionado es el supuesto añadido.

# 2.7.4.1.3 Bloque

Hay que situarse en una sección, pregunta u otro bloque, y pulsar sobre "Añadir bloque" (o con la combinación de teclas SHIFT + Q).

```
Apart. 🚜 🚜 | Sup. 🚜 📕 | Bloq. 🎇 🧠 | Preg. 🛃 🎧 🔚 | Resp. 📷 🖏
```

El bloque se añadirá al final de la sección correspondiente y el elemento que quedará seleccionado es el bloque añadido.

### 2.7.4.1.4 Pregunta

Hay que situarse en una sección, bloque, respuesta u otra pregunta, y pulsar sobre "Añadir pregunta" (o con la combinación de teclas SHIFT + G). Se puede crear una pregunta con todas sus respuestas asociadas (icono de la izquierda) o sin las respuestas (icono de la derecha).

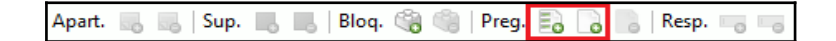

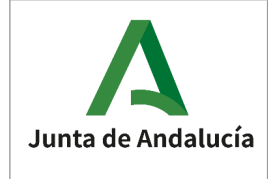

La pregunta se añadirá al final de la sección correspondiente y el elemento que quedará seleccionado es la pregunta añadida.

# 2.7.4.1.5 Respuesta

Hay que situarse en una pregunta o una respuesta *hermana* y pulsar sobre "Añadir respuesta" (o con la combinación de teclas SHIFT + T).

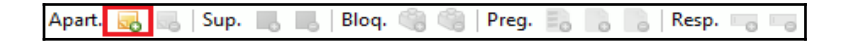

La respuesta se añadirá al final de la pregunta y el elemento que quedará seleccionado es la respuesta creada.

# 2.7.4.2 Eliminar elemento

Cada vez que se vaya a eliminar un elemento aparecerá una ventana de confirmación, a modo de seguro, para evitar clics no intencionados:

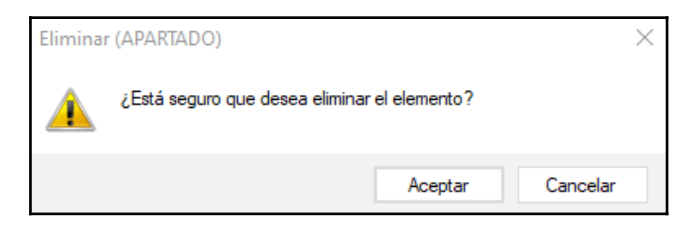

### Con la eliminación de un elemento, no sólo se borrará el propio elemento, sino todos los elementos que contenía, es decir, si por ejemplo se elimina un supuesto se eliminarán todas las secciones con todos los bloques, y todas las preguntas con sus respuestas.

Al eliminar cualquier elemento se seleccionara un elemento del mismo nivel, dando prioridad al elemento anterior; en caso de no existir elementos se seleccionará el elemento padre.

Para eliminar un elemento hay que seleccionar dicho elemento a borrar y, pulsar la tecla *SUPR* o utilizar los botones que se indican a continuación.

# 2.7.4.2.1 Apartado

Hay que situarse en el apartado a eliminar y pulsar sobre "Eliminar apartado".

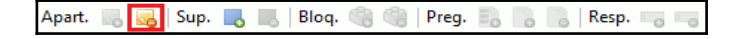

# 2.7.4.2.2 Supuesto

Manual de Usuario

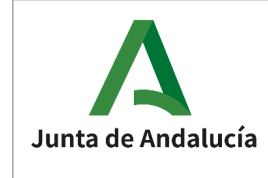

Hay que situarse en el supuesto a eliminar y pulsar sobre "Eliminar supuesto".

Apart. 🔜 🔜 | Sup. 🔜 🛃 Bloq. 🏐 🏐 | Preg. 🔜 🐘 🐘 | Resp. 🦏 🦏

# 2.7.4.2.3 Bloque

Hay que situarse en el bloque a eliminar y pulsar sobre "Eliminar bloque".

Apart. 🔜 🔜 | Sup. 🔳 📕 | Bloq. 🎲 🥞 Preg. 🔜 🌄 | Resp. 🖏 🦷

# 2.7.4.2.4 Pregunta

Hay que situarse en la pregunta a eliminar y pulsar sobre "Eliminar pregunta".

|        |  |      |  |       |  |       |    |   | _ |       |   |   |
|--------|--|------|--|-------|--|-------|----|---|---|-------|---|---|
| Apart. |  | Sup. |  | Bloq. |  | Preg. | Eo | 0 |   | Resp. | 0 | 0 |

# 2.7.4.2.5 Respuesta

Hay que situarse en la respuesta a eliminar y pulsar sobre "Eliminar respuesta".

Apart. 🔜 🔜 | Sup. 🔜 📕 | Bloq. 🧠 🧐 | Preg. 🛃 🍃 📙 | Resp. 🗔 🌄

# 2.7.4.3 Visualizar y editar datos

Al seleccionar un elemento, se mostrará la información asociada a este elemento para poder visualizarla y editarla.

Cualquier modificación de datos que se realice sobre un elemento será guardada automáticamente sin necesidad de interacción por parte del usuario, no habrá que "Aceptar" o "Confirmar" cada cambio en cada elemento del formulario. En cuanto se abandone la visualización de dicho elemento (ej: selección de otro elemento del cuestionario, cierre de la ventana, etc.), los datos serán guardados. SIN EMBARGO, esos datos se guardarán de forma provisional, para confirmar los cambios habrá que guardar el cuestionario usando las opciones descritas en el apartado de "GUARDAR CUESTIONARIO".

### 2.7.4.3.1 Apartado

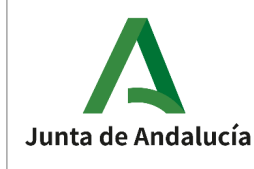

| Apartado 2               |       | Ø |
|--------------------------|-------|---|
| Denominación             |       |   |
| PARTE PRÁCTICA           |       |   |
| Numeración               |       |   |
| Numeración continua      |       |   |
| Inicio Sección Ordinaria | 101 🜲 |   |
| Inicio Sección Reserva   | 156 🗘 |   |

#### • Denominación

Denominación del apartado.

Obligatorio.

Al crear un apartado, se establece una denominación por defecto ("APARTADO 1", "APARTADO 2", "APARTADO 3", etc.).

#### • Numeración

Numeración de las preguntas.

Obligatorio.

El inicio de las secciones para la numeración de las preguntas se establece a nivel de apartado.

Se podrá indicar si el apartado es continuo (continua la numeración del anterior) o no (para establecer explícitamente un inicio de sección en las cajas de texto).

En el caso del primer apartado, al no haber apartados anteriores, no se podrá considerar nunca continuo y directamente NO se mostrará el "check" para indicar si es continuo o no.

Los valores por defecto para el inicio de las secciones serán los siguientes:

- Primer apartado: Cuando se crea el primer apartado (y solo en este momento) se establecen los valores por defecto que estén en la configuración del cuestionario. Véase la siguiente imagen, del apartado "<u>CONFIGURACIÓN DEL CUESTIONARIO</u>".

| APARTAL   | DOS                               |                                |
|-----------|-----------------------------------|--------------------------------|
| Inicio Se | cción Ordinaria                   |                                |
| Texto     | PREGUNTAS ORDINARIAS Y EVALUABLES | Nº Inicial (por defecto)       |
| Inicio Se | cción Reserva                     |                                |
| Texto     | PREGUNTAS DE RESERVA              | Nº Inicial (por defecto) 151 🚔 |
|           |                                   |                                |

- Resto de apartados: Por defecto continúa la numeración del apartado anterior.

### 2.7.4.3.2 Supuesto

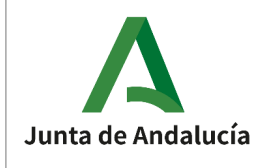

| Supuesto A     |  |
|----------------|--|
| Denominación   |  |
| PARTE PRÁCTICA |  |

#### • Denominación

Denominación del supuesto.

Obligatorio.

Al crear un supuesto, se establece una denominación por defecto ("SUPUESTO A", "SUPUESTO B", "SUPUESTO C", etc.).

# 2.7.4.3.3 Bloque

| Bloque 1                                                                                                    | ۲                     |
|----------------------------------------------------------------------------------------------------|-----------------------|
| Denominación                                                                                                    |                       |
|                                                                                                    |                       |
| B I U - S   x <sup>2</sup> X <sub>2</sub>   Ξ   Ξ Ξ   □ Arial   11                                                                                                    |                       |
| En una finca denominada "Los Villares" de la provincia de Cádiz dos operarios de una compañía eléctrica están realizando una zanja para la acometida de un tendido eléctrico.<br>En el transcurso de las obras observan como entre la tierra removida aparece un elemento metá que les llama la atención. Al acercarse comprueban que se trata del brazo de una escultura de br<br>que a simple vista les parece bastante antigua (posteriormente los expertos la identificarían con u<br>Venus romana). Ante estas circunstancias deciden comunicar lo ocurrido al Ayuntamiento del<br>municipio donde se están desarrollando las obras. | ilico<br>ronce<br>una |
|                                                                                                    |                       |
| ATRIBUTOS                                                                                                    |                       |
| Número de tema:                                                                                                    |                       |
| Temario:                                                                                                    |                       |
| Autoría:                                                                                                    |                       |

#### • Denominación

Denominación del bloque. Opcional.

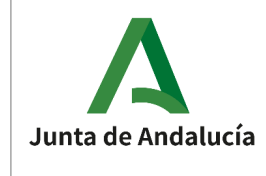

Al crear un bloque se establece una denominación por defecto ("BLOQUE 1", "BLOQUE 2", etc.).

#### Texto

Editor de texto enriquecido con el texto asociado al bloque. El texto se podrá formatear en negrita, cursiva, subrayado, superíndice, subíndice, viñetas, saltos de línea, etc. La barra de herramientas con estas opciones es la siguiente:

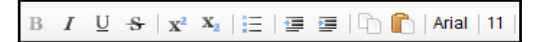

El tipo de fuente y el tamaño de la fuente son informativos. Para cambiarlos, habrá que dirigirse a la configuración del cuestionario.

Si en los parámetros de configuración del cuestionario (ver siguiente imagen) se encuentra marcada la opción de "Negrita Bloques" se desactivará la opción de poder usar la opción de negrita en el editor; mismo comportamiento para las opciones de "Negrita Preguntas" con las preguntas y "Negrita Respuestas" con las respuestas.

| Negrita para Bloques                  |
|---------------------------------------|
| 🗹 Negrita para Preguntas              |
| 🗹 Negrita para Enumeración Respuestas |
| Negrita para Respuestas               |
|                                       |

En cuanto a los caracteres, puede insertarse cualquier carácter Unicode pero se recomienda utilizar los caracteres del encoding Windows-1252 (codificación por defecto de Windows en lenguajes occidentales), ya que son estos a los que se soporte de manera directa.

Los posibles caracteres que podemos introducir se pueden observar en la imagen que aparece a continuación (recomendable hacer zoom) o en el siguiente <u>enlace de la</u> <u>Wikipedia</u>.

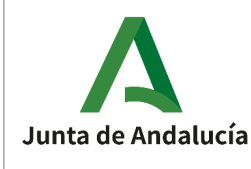

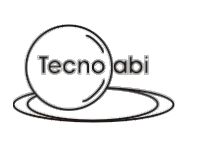

|    |                        |                  |                           |                          |                          |                        | шi                       | ndows-1252 ((            | CP1252)                 |                         |                           |                           |                           |                        |                          |                          |
|----|------------------------|------------------|---------------------------|--------------------------|--------------------------|------------------------|--------------------------|--------------------------|-------------------------|-------------------------|---------------------------|---------------------------|---------------------------|------------------------|--------------------------|--------------------------|
|    | -0                     | -1               | -2                        | -3                       | -4                       | -5                     | -6                       | -7                       | -8                      | -9                      | -A                        | -В                        | -c                        | -D                     | -E                       | -F                       |
| Ø- | NUL                    | SOH<br>0001      | STX<br>0002               | ETX<br>0003              | EOT<br>0004              | ENQ<br>0005            | ACK<br>0006              | BEL<br>0007              | BS<br>0008              | HT<br>0009              | LF<br>000A                | VT<br>0005                | FF<br>000C                | CR<br>000D             | 50<br>000E               | SI<br>000F               |
| 1- | DLE<br>0010            | DC1<br>0011      | DC2<br>0012               | DC3<br>0013              | 4<br>DC4<br>0014         | NAK<br>0015            | 5<br>SYN<br>0016         | ETB<br>0017              | 8<br>CAN<br>0018        | EM<br>0019              | SUB<br>001A               | ESC<br>0018               | FS 001C                   | GS 001D                | 14<br>RS<br>001E         | US<br>001F               |
| 2- | 16<br>SP<br>0020       | 17<br>!<br>0021  | 18                        | #<br>0023                | \$ 0024                  | 21<br>%<br>0025        | 8<br>8<br>8026           | 0027                     | 24<br>(<br>0028         | ) 0029                  | 26<br>*<br>002A           | + 0028                    | 28<br>,<br>002C           | -<br>002D              | 002E                     | 31<br>/<br>002F          |
| 3- | 0<br>0030<br>48        | 1<br>0031<br>49  | 2<br>0032<br>50           | 35<br>0033<br>51         | 4 0034                   | 5<br>0035              | 6<br>0036<br>54          | 7<br>0037<br>55          | 8<br>0038<br>56         | 9<br>0039<br>57         | 42<br>:<br>003A<br>58     | 43<br>;<br>0038<br>59     | 44<br><<br>003C           | 45<br>=<br>003D        | 46<br>><br>003E<br>62    | 47<br>?<br>003F          |
| 4- | @<br>0040<br>64        | A<br>0041<br>65  | B<br>0042<br>66           | C<br>0043<br>67          | D<br>0044<br>68          | E<br>0045<br>69        | F<br>8646<br>70          | G<br>0047<br>71          | H<br>0048<br>72         | I<br>0049<br>73         | J<br>004A<br>74           | K<br>0048<br>75           | L<br>004C<br>76           | M<br>084D<br>77        | N<br>084E<br>78          | 0<br>084F<br>79          |
| 5- | P<br>0050<br><i>80</i> | Q<br>0051<br>81  | R<br>0052<br>82           | S<br>0053<br><i>83</i>   | T<br>0054<br>84          | U<br>0055<br><i>85</i> | V<br>0056<br>86          | W<br>0057<br><b>87</b>   | X<br>0058<br>88         | Y<br>0059<br>89         | Z<br>005A<br>90           | [<br>0058<br>91           | \<br>005C<br>92           | ]<br>005D<br><i>93</i> | ^<br>005E<br>94          | -<br>005F<br>95          |
| 6- | 0060<br>96             | a<br>0061<br>97  | b<br>0062<br>98           | с<br>0063<br>99          | d<br>0064<br>100         | e<br>0065<br>101       | f<br>0066<br>102         | 8<br>0067<br>103         | h<br>0068<br>104        | i<br>0069<br>105        | j<br>006A<br><b>106</b>   | k<br>0068<br>107          | 1<br>006C<br>108          | m<br>006D<br>109       | n<br>006E<br>110         | 0<br>006F<br>111         |
| 7- | p<br>0070<br>112       | q<br>0071<br>113 | r<br>0072<br>114          | s<br>0073<br>115         | t<br>0074<br>116         | u<br>0075<br>117       | V<br>8876<br><b>118</b>  | W<br>0077<br>119         | ×<br>0078<br><b>120</b> | y<br>0079<br>121        | Z<br>007A<br>122          | {<br>007B<br>123          | <br>007C<br><b>124</b>    | }<br>007D<br>125       | ~<br>007E<br>126         | DEL<br>007F<br>127       |
| 8- | €<br>28AC<br>128*      |                  | ,<br>201A<br><b>130</b> * | f<br>0192<br>131*        | "<br>201E<br>132*        | <br>2026<br>133*       | t<br>2020<br>134*        | ‡<br>2021<br>135*        | 02C6<br>136*            | 85<br>2030<br>137*      | Š<br>0160<br><b>138</b> * | <<br>2039<br><b>139</b> * | Œ<br>0152<br><b>140*</b>  |                        | Ž<br>017D<br>142*        |                          |
| 9- |                        | 2018<br>145*     | ,<br>2019<br><b>146</b> * | "<br>201C<br><b>147*</b> | "<br>201D<br><b>148*</b> | •<br>2022<br>149*      | -<br>2013<br><b>150*</b> | -<br>2014<br><b>151*</b> | 02DC<br>152*            | 153*                    | š<br>0161<br><b>154*</b>  | ><br>203A<br>155*         | 02<br>0153<br><b>156*</b> |                        | ž<br>017E<br><b>158*</b> | Ÿ<br>0178<br><b>159*</b> |
| A- | NBSP<br>00A0<br>160    | i<br>00A1<br>161 | ¢<br>00A2<br>162          | £<br>00A3<br>163         | ц<br>00А4<br>164         | ¥<br>00A5<br>165       | 8846<br>166              | §<br>00A7<br>167         | <br>08A8<br>168         | ©<br>08A9<br>169        | a<br>00AA<br>170          | «<br>00AB<br>171          | 08AC<br>172               | SHY<br>00AD<br>173     | 08AE<br>174              | -<br>00AF<br>175         |
| в- | °<br>0050<br>176       | ±<br>0081<br>177 | 2<br>0082<br>178          | 3<br>0083<br>179         | 0064<br>180              | μ<br>0085<br>181       | 9<br>0086<br>182         | 0087<br>183              | 0088<br><b>184</b>      | 1<br>0089<br>185        | 9<br>008A<br>186          | »<br>0088<br><b>187</b>   | %<br>00BC<br>188          | %<br>008D<br>189       | X<br>00BE<br>190         | č<br>00BF<br>191         |
| c- | À<br>00C0<br>192       | Á<br>00C1<br>193 | Â<br>00C2<br><b>194</b>   | Ã<br>00C3<br>195         | Ä<br>00C4<br>196         | Å<br>00C5<br>197       | Æ<br>8866<br>198         | Ç<br>00C7<br>199         | È<br>00C8<br><b>200</b> | É<br>08C9<br><b>201</b> | Ê<br>08CA<br><b>202</b>   | Ë<br>00CB<br>203          | Ì<br>00CC<br>204          | Í<br>08CD<br>205       | Î<br>00CE<br>206         | Ї<br>00СF<br><b>207</b>  |
| D- | Ð<br>00D0<br>208       | Ñ<br>0001<br>209 | Ò<br>0002<br><b>210</b>   | Ó<br>00D3<br>211         | Ô<br>0004<br>212         | Õ<br>0005<br>213       | Ö<br>00D6<br>214         | ×<br>0007<br>215         | Ø<br>0008<br>216        | Ŭ<br>00D9<br>217        | Ú<br>00DA<br>218          | Û<br>0008<br>219          | Ü<br>00DC<br>220          | Ý<br>0000<br>221       | Þ<br>08DE<br>222         | ß<br>00DF<br>223         |
| E- | à<br>00E0<br>224       | á<br>00E1<br>225 | â<br>00E2<br>226          | ã<br>00E3<br>227         | ä<br>00E4<br>228         | å<br>00E5<br>229       | æ<br>00E6<br>230         | ¢<br>00E7<br>231         | è<br>00E8<br>232        | é<br>00E9<br>233        | ê<br>00EA<br>234          | ë<br>00EB<br>235          | ì<br>00EC<br>236          | í<br>00ED<br>237       | î<br>00EE<br>238         | ï<br>00EF<br>239         |
| F- | ð<br>88F8<br>240       | ñ<br>00F1<br>241 | ò<br>00F2<br><b>242</b>   | ó<br>00F3<br>243         | ô<br>00F4<br>244         | õ<br>00F5<br>245       | ö<br>88F6<br>246         | ÷<br>00F7<br>247         | ¢<br>00F8<br>248        | ù<br>00F9<br>249        | ú<br>00FA<br><b>250</b>   | û<br>00FB<br>251          | ü<br>00FC<br>252          | ý<br>00FD<br>253       | þ<br>00FE<br>254         | ÿ<br>00FF<br>255         |

Si no encontramos algún caracter con fácil acceso desde el teclado, podemos usar las teclas ALT + 0 + NUMPAD, es decir, pulsar ALT (alt izquierdo), pulsar 0 (teclado numérico) y teclear el número decimal asociado al carácter de la anterior tabla con el NUMPAD (teclado numérico). Ejemplo: el carácter " $\mu$ " se puede introducir pulsando ALT (izq) + 0 + 181 con el NUMPAD.

En caso de no establecer un texto se visualizará con un fondo de color rojo en el árbol del cuestionario:

| ÷ | Pregunta | 18 |
|---|----------|----|
|   | -        |    |

#### • Imagen

Permite asociar una imagen al bloque. Se permiten imágenes con formato png y jpg (extensiones .png, .jpg y .jpeg) con un tamaño máximo de 3 MB. Al generar los documentos, las imágenes se ajustarán al ancho disponible a partir de los DPI asociados en los metadatos de la imagen.

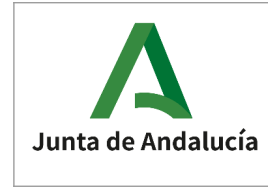

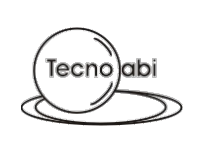

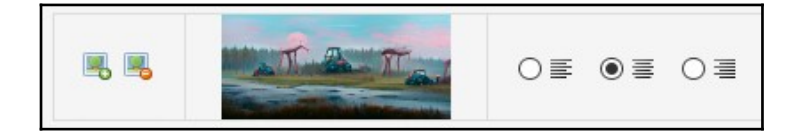

Para añadir una imagen, hay que pulsar sobre el icono de "Añadir imagen".

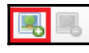

Si existe una imagen adjuntada, se puede eliminar pulsando sobre el icono de "Eliminar imagen".

| -0 |  |
|----|--|

Por último se puede establecer la alineación donde colocar la imagen en el documento final del cuestionario.

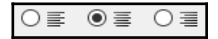

#### • Pestañas con información adicional

#### • Atributos

Atributos asociados al bloque.

- Número de tema. Opcional.
- Temario. Opcional.
- Autoría. Opcional. Por defecto se establece el valor de "autoría" presente en la "<u>CONFIGURACIÓN DE USUARIO</u>".

| ATRIBUTOS       |         |
|-----------------|---------|
| Número de tema: | 3       |
| Temario:        | Común ~ |
| Autoría:        | Nombre  |

#### 2.7.4.3.4 Pregunta

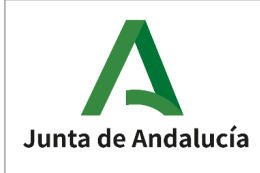

| Pregunta 101                                                                                                    |                   |               |       | ٢ |
|----------------------------------------------------------------------------------------------------|-------------------|---------------|-------|---|
| B I U S X <sup>2</sup> X <sub>2</sub>                                                                                                    | =   = =   🗅 🌔   / | Arial   11    |       |   |
| Según el artículo 50.1 de la Ley 14/2007, de 26 de noviembre, del Patrimonio Histórico de Andalucía, ¿qué plazo tienen los operarios para notificar el hallazgo? |                   |               | icía, |   |
|                                                                                                    |                   |               |       |   |
| RESPUESTAS                                                                                                    | ATRIBUTOS         | JUSTIFICACIÓN |       |   |
| A) Inmediatamente.                                                                                                    |                   |               |       |   |
| B) Veinticuatro hora                                                                                                    | 5.                |               |       |   |
| C) Cuarenta y ocho                                                                                                    | horas.            |               |       |   |

#### • Texto

Mismo comportamiento descrito anteriormente (ver).

#### • Imagen

Mismo comportamiento descrito anteriormente (ver).

#### • Pestañas con información adicional

#### • Respuestas

Visualización rápida de las respuestas de la pregunta.

| RESPUESTAS                                                                                                  | ATRIBUTOS                                                                           | JUSTIFICACIÓN                                                        |                                                                 |
|----------------------------------------------------------------------------------------------------|-------------------------------------------------------------------------------------|----------------------------------------------------------------------|-----------------------------------------------------------------|
| <ul> <li>A) El público infantil</li> <li>B) Las ideas infantile</li> <li>C) El público infantile</li> </ul> | produce sus propias hipo<br>es son un reflejo del muno<br>otorga significado a nuev | ótesis y no se limita a int<br>do adulto.<br>vos conocimientos a tra | eriorizar nociones.<br>rés de las interacciones con su entorno. |

#### • Atributos

Atributos asociados a la pregunta.

- Número de tema. Opcional.
- Temario. Opcional.
- Dificultad deseada. Opcional.
- Dificultad resultante. Opcional.

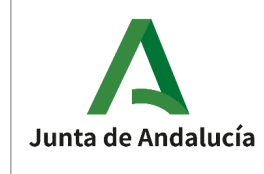

 Autoría. Opcional. Por defecto se establece el valor de "autoría" presente en la "<u>CONFIGURACIÓN DE USUARIO</u>".

| RESPUESTAS             | ATRIBUTOS          | JUSTIFICACIÓN |
|------------------------|--------------------|---------------|
| Número de tema:        | 1                  |               |
| Temario:               | Común              | ~             |
| Dificultad deseada:    | Relativamente Fáci |               |
| Dificultad resultante: |                    | $\sim$        |
| Autoría:               | Autor              |               |

#### • Justificación

Comentarios opcionales, para realizar cualquier tipo de anotación o aclaración que proceda.

| RESPUESTAS               | ATRIBUTOS         | JUSTIFICACIÓN |  |
|--------------------------|-------------------|---------------|--|
| Justificación de la preg | unta. Texto libre |               |  |
|                          |                   |               |  |
|                          |                   |               |  |
|                          |                   |               |  |
|                          |                   |               |  |
|                          |                   |               |  |
|                          |                   |               |  |
|                          |                   |               |  |
|                          |                   |               |  |

# 2.7.4.3.5 Respuesta

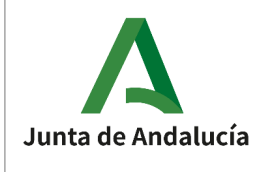

| Pregunta 99 > Res                                                                         | spuesta C)                                               |                                                                                                    | ٢  |  |  |
|-------------------------------------------------------------------------------------------|----------------------------------------------------------|----------------------------------------------------------------------------------------------------|----|--|--|
| B $I \ \underline{U} \ \underline{S} \   \ \underline{X}^2 \ \underline{X}_2$             | 🗄   🚎 🚎   🕞 👘   Aria                                     | al   11                                                                                                    |    |  |  |
| La persona titular de la Dirección General competente en materia de patrimonio histórico. |                                                          |                                                                                                    |    |  |  |
| Respuesta correcta                                                                        |                                                          |                                                                                                    |    |  |  |
| PREGUNTA                                                                                  | JUSTIFICACIÓN                                            |                                                                                                    |    |  |  |
| Ley 14/2007, de 26 de<br>desde quinientos mil                                             | e noviembre, del Patrimoni<br>un euros (500.001 €) hasta | o Histórico de Andalucía establece que la imposición de multa<br>un millón de euros (1.000.000 €) corresponde a: | is |  |  |
| A) El Consejo de Gobierno de la Junta de Andalucía.                                       |                                                          |                                                                                                    |    |  |  |
| B) La persona titular de la Consejería competente en materia de patrimonio histórico.     |                                                          |                                                                                                    |    |  |  |
| C) La persona titula                                                                      | ar de la Dirección General                               | C) La persona titular de la Dirección General competente en materia de patrimonio histórico.                     |    |  |  |

#### • Texto.

Mismo comportamiento descrito anteriormente (ver).

#### • Respuesta correcta

Marca si es la respuesta correcta a la pregunta.

En el árbol se puede identificar al ser de color verde, y, en caso de marcar otra como correcta, se desmarcará la que estaba previamente marcada.

| i⊒ • Pregunta 2 |              |  |
|-----------------|--------------|--|
|                 | Respuesta A) |  |
|                 |              |  |
|                 | Respuesta C) |  |

### • Pestañas con información adicional

#### • Pregunta

Visualización rápida de la pregunta a la que pertenece la respuesta y el resto de respuestas de la pregunta.

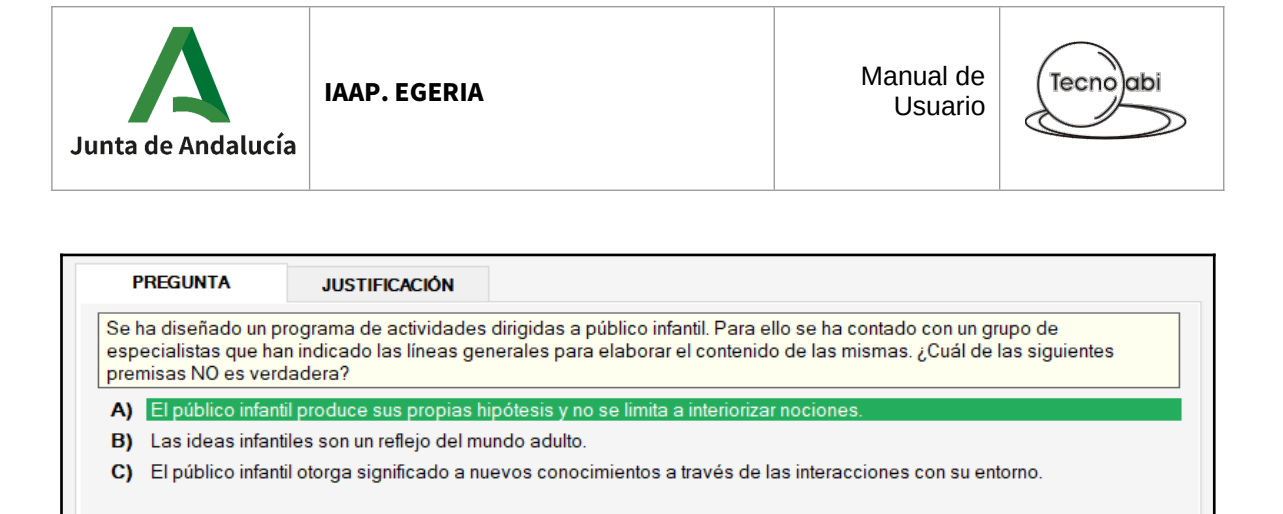

#### o Justificación

Comentarios opcionales, para realizar cualquier tipo de anotación o aclaración que proceda.

| PREGUNTA    | JUSTIFICACIÓN |   |
|-------------|---------------|---|
| Texto libre |               | ^ |
|             |               |   |
|             |               |   |
|             |               |   |
|             |               |   |
|             |               |   |
|             |               |   |
|             |               | ~ |
|             |               |   |

# 2.7.4.4 Configuración del árbol

El árbol dispone de algunos parámetros que pueden ser configurados. Esta configuración se puede modificar desde el árbol pulsando el botón de la siguiente imagen.

÷

Esta configuración se aplica TEMPORALMENTE (mientras la ventana no se cierre), y la situación que esta tendrá por defecto será la que esté en la configuración de usuario. Para modificar la configuración de usuario ver el apartado "<u>CONFIGURACIÓN DEL USUARIO</u>".

| Configuración del árbol                                | Х |
|--------------------------------------------------------|---|
| Estrategia de inserción de nodos<br>O Antes  O Después |   |
| Posiciones                                             |   |
| O APLICAR S CANCELAR                                   |   |

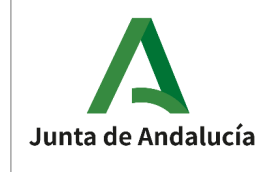

- Estrategia de inserción de nodos.
- Posiciones.

# 2.7.4.5 Mover elementos

Existen varios mecanismos para mover elementos. A continuación se explica cada uno de ellos.

### 2.7.4.5.1 Desplazar elementos

Mediante los siguientes botones se permiten desplazar los elementos: una posición hacia arriba o una posición hacia abajo.

△ ♥

Mecanismo habilitado para: apartados, supuestos, bloques, preguntas y respuestas.

### 2.7.4.5.2 Cambiar posición

| _ |       |
|---|-------|
|   | Mover |

Se mostrará un cuadro de diálogo en el que se indicará la nueva posición donde colocar el elemento respecto al elemento padre.

| Mover elemento | ×        |
|----------------|----------|
| Posición: 100  | ▲ MÁX.   |
| APLICAR        | CANCELAR |

Mecanismo habilitado para: apartados, supuestos, bloques, preguntas y respuestas.

# 2.7.4.5.3 Arrastrar / Drag&Drop

Los movimientos de los elementos para colocarlos en otra posición y/o reordenar se realizan mediante *Drag & Drop* (Arrastrar y soltar). Para mover un elemento hay que:

- 1. Seleccionar el elemento que queramos.
- 2. Con el clic izquierdo del ratón pulsado, arrastrarlo hacia otro elemento.

Al arrastrar un elemento sobre otro, se pueden diferenciar dos tipos de movimientos:

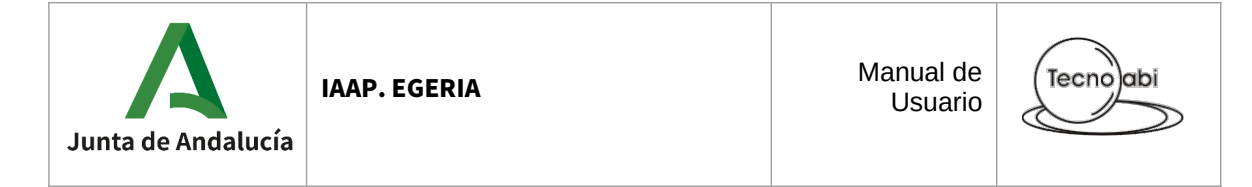

- 1. <u>El elemento sobre el que hemos soltado el elemento arrastrado es del mismo tipo</u>: el elemento arrastrado se colocará antes o después (dependiendo de la estrategia elegida en la configuración del árbol) del elemento sobre el que hemos soltado el elemento. Ejemplo: arrastrar una respuesta y soltarla sobre otra respuesta.
- 2. <u>El elemento sobre el que hemos soltado el elemento arrastrado es un elemento padre</u>: el elemento arrastrado se colocará en última posición. Ejemplo: arrastrar una respuesta y soltarla sobre una pregunta.

Si se realiza un movimiento inválido aparecerá una ventana informativa similar a la siguiente:

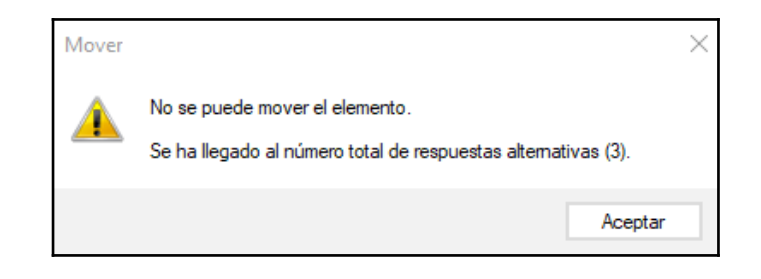

A continuación se indican las posibles combinaciones a la hora de mover elementos.

### 2.7.4.5.4 Mover apartado

Un apartado puede arrastrarse hacia otro apartado o hacia el elemento raíz (elemento "cuestionario"). El elemento que quedará seleccionado será el apartado movido.

- **Apartado**. El apartado seleccionado y arrastrado será colocado antes o después (dependiendo de la estrategia elegida en la configuración del árbol) del apartado sobre el que hemos soltado el apartado.
- **Cuestionario**. El apartado seleccionado y arrastrado será colocado en última posición.

#### 2.7.4.5.5 Mover supuesto

Un supuesto puede arrastrarse hacia otro supuesto o hacia el elemento cuestionario. El elemento que quedará seleccionado será el supuesto movido.

- Supuesto. El supuesto seleccionado y arrastrado será colocado antes o después (dependiendo de la estrategia elegida en la configuración del árbol) del supuesto sobre el que hemos soltado el supuesto.
- Apartado. El supuesto seleccionado y arrastrado será colocado en última posición.

# 2.7.4.5.6 Mover bloque

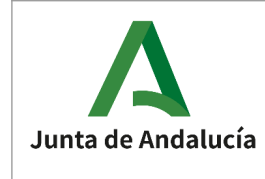

Un bloque puede arrastrarse hacia una pregunta, sección u otro bloque. El elemento que quedará seleccionado será el bloque movido.

- **Pregunta**. El bloque seleccionado y arrastrado será colocado antes o después (dependiendo de la estrategia elegida en la configuración del árbol) de la pregunta sobre la que hemos soltado el bloque.
- **Bloque**. El bloque seleccionado y arrastrado será colocado antes o después (dependiendo de la estrategia elegida en la configuración del árbol) del bloque sobre el que hemos soltado el bloque.
- **Sección**. El bloque seleccionado y arrastrado será en última posición dentro de la sección sobre la que hemos soltado el bloque.

### 2.7.4.5.7 Mover pregunta

Una pregunta puede arrastrarse hacia otra pregunta, bloque o sección. Al mover la pregunta, se reordenarán el resto de preguntas y el elemento que quedará seleccionado será la pregunta movida.

- **Pregunta**. La pregunta seleccionada y arrastrada será colocado antes o después (dependiendo de la estrategia elegida en la configuración del árbol) de la pregunta sobre la que hemos soltado la pregunta.
- **Bloque**. La pregunta seleccionada y arrastrada será colocado antes o después (dependiendo de la estrategia elegida en la configuración del árbol) del bloque sobre el que hemos soltado la pregunta.
- **Sección**. La pregunta seleccionada y arrastrada será colocada en última posición dentro de la sección sobre la que hemos soltado la pregunta.

### 2.7.4.5.8 Mover respuesta

Una respuesta puede arrastrarse hacia otra respuesta o pregunta. El elemento que quedará seleccionado será la respuesta movida.

- **Respuesta**. La respuesta seleccionada y arrastrada será colocado antes o después (dependiendo de la estrategia elegida en la configuración del árbol) de la respuesta sobre la que hemos soltado la respuesta.
- **Pregunta**. La respuesta seleccionada y arrastrada será colocada en última posición dentro de la pregunta sobre la que hemos soltado la respuesta.

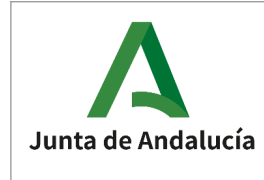

# 2.7.4.6 Filtrar

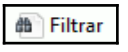

Permite filtrar las **preguntas** del cuestionario. Se mostrará un cuadro de diálogo donde establecer todas las condiciones a cumplir para que se muestren las preguntas.

| Filtrar preguntas      |   | ×                                |
|------------------------|---|----------------------------------|
| Atributos              |   | Otros                            |
| Número de Tema         |   | Preguntas vacías                 |
| Temario:               | ~ | Preguntas con respuestas vacías  |
| Dificultad deseada:    | ~ | Preguntas sin respuesta correcta |
| Dificultad resultante: | ~ |                                  |
| Autoría:               | ~ |                                  |
| Texto de las preguntas | 3 |                                  |
| ELIMINAR FILTROS       |   | APLICAR SCANCELAR                |

Una vez establecidas las condiciones se deberá pulsar el botón de "APLICAR" y se actualizará el árbol ocultando las preguntas que NO cumplan las condiciones.

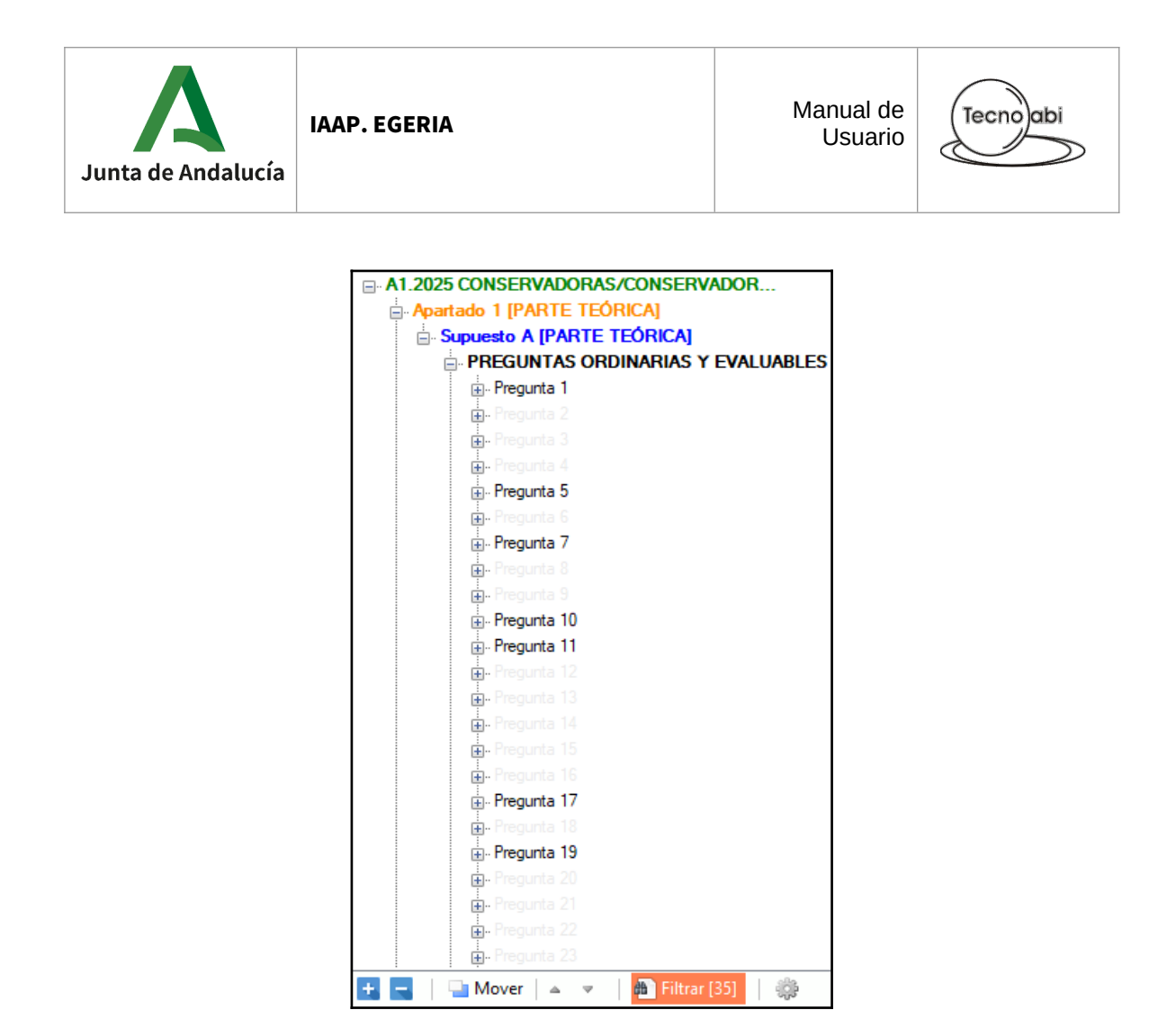

Como se puede ver en la imagen, el icono de "Filtrar" en naranja indica que hay filtros aplicados y entre corchetes el número de preguntas que cumplen todas las condiciones indicadas. Las preguntas que cumplen las condiciones se muestran con el estilo visual por defecto mientras que las ocultadas se muestran con un estilo más transparente. El resto de elementos (apartados, supuestos, etc.) no se ocultarán.

Para eliminar los filtros hay que volver a la ventana de filtros, limpiarlos pulsando el botón de "ELIMINAR FILTROS" y pulsar "APLICAR".

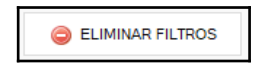

Con los filtros aplicados se puede seguir realizando cualquier gestión (mover elementos, eliminar elementos, editar datos, etc.).

# 2.7.4.7 Otras herramientas del árbol

# 2.7.4.7.1 Expandir y contraer

El árbol dispone de dos botones, situados en la esquina inferior izquierda, para plegar y desplegar una rama del cuestionario.

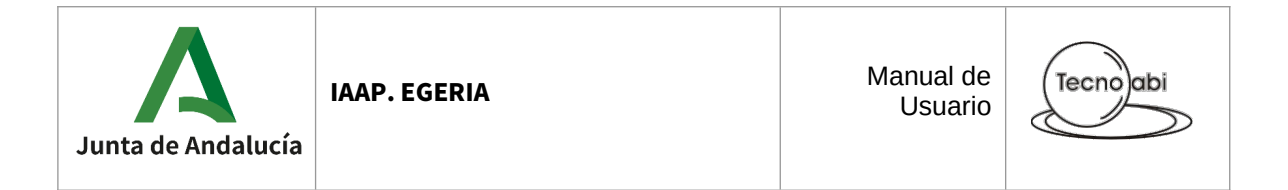

El botón con el símbolo "+" permite expandir el árbol, y el botón con el símbolo "-" permite contraer el árbol. También se puede utilizar la combinación de teclas *SHIFT* + '+' y *SHIFT* + '-' para expandir y contraer respectivamente el árbol.

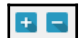

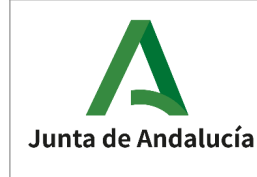

# 2.8 IMPORTAR E INTEGRAR CUESTIONARIO

Esta opción se encuentra disponible en la barra de menú y en la barra de herramientas:

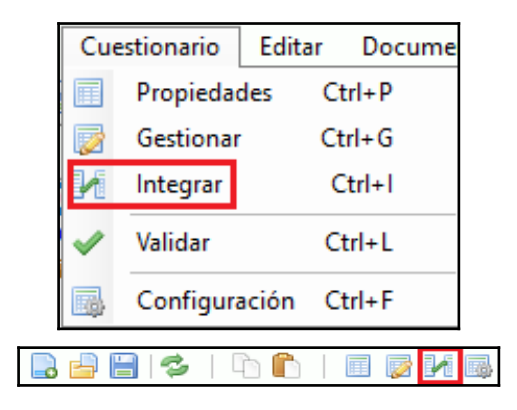

Permite importar un cuestionario secundario, para poder añadir elementos de este al cuestionario sobre el que se está trabajando.

Al solicitar esta opción se mostrará la siguiente pantalla, que se divide en dos, una zona reservada en la parte izquierda para el cuestionario actualmente en uso y, en la parte derecha, una zona para el cuestionario importado (al no haber un cuestionario importado actualmente se encuentra vacía).

| CUESTIONARIO DE TRABAJO             | CUESTIONARIO IMPORTADO |
|-------------------------------------|------------------------|
| Clinicar elemente                   |                        |
|                                     | 6                      |
| □ A1.2025 CONSERVADORAS/CONSERVADOR |                        |
| Apartado 1 [PARTE TEÓRICA]          |                        |
| 🖶 Supuesto A [PARTE TEÓRICA]        |                        |
| PREGUNTAS ORDINARIAS Y EVALUABLES   |                        |
| Pregunta 1                          |                        |
| Pregunta 2                          |                        |
| Pregunta 3                          |                        |
| Pregunta 4                          |                        |
| Pregunta 5                          |                        |
| Pregunta 6                          |                        |
| - Pregunta 7                        |                        |
| Pregunta 8                          |                        |
| Pregunta 9                          |                        |
| Pregunta 10                         |                        |
| Pregunta 11                         |                        |
| Pregunta 12                         |                        |
| Pregunta 13                         |                        |
| - Pregunta 14                       |                        |
| Pregunta 15                         |                        |
| Pregunta 16                         |                        |
| Pregunta 17                         |                        |
| Pregunta 18                         |                        |
| - Pregunta 19                       |                        |
| - Pregunta 20                       |                        |
| - Pregunta 21                       |                        |
| - Pregunta 22                       |                        |
| - Precunta 23                       |                        |
| Pregunta 24                         |                        |
| Pregunta 25                         |                        |
| Pregunta 26                         |                        |
| Pregunta 27                         |                        |
| 🛨 💻 🛛 🔤 Mover 🗛 🔻 🖬 Filtrar 🛛 🚳     |                        |

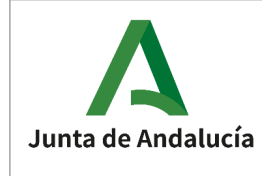

# 2.8.1 Importar cuestionario

Para importar un cuestionario hay que pulsar sobre el icono de "Importar cuestionario" (o con la combinación de teclas *SHIFT* + *I*), situado en la zona del cuestionario importado. Véase la siguiente imagen:

| - C U E S T I O N A R I O | I M P 0 R T A D 0 — |  |
|---------------------------|---------------------|--|
|                           |                     |  |
|                           |                     |  |

Para que la importación de otro cuestionario sea posible es necesario:

1. Disponer de la clave del cuestionario que se quiere importar. Similar a la opción de abrir cuestionario, se solicitará la clave para poder importarlo.

| Importar |          | × |
|----------|----------|---|
| ➢ Clave  |          | ] |
| ACEPTAR  | CANCELAR | ] |

2. Que la configuración del cuestionario importado sea compatible con la configuración del cuestionario en uso. Para que sea compatible debe coincidir:

#### • N° de respuestas alternativas en una pregunta.

Si la configuración no es compatible se mostrará una ventana informativa similar a la siguiente:

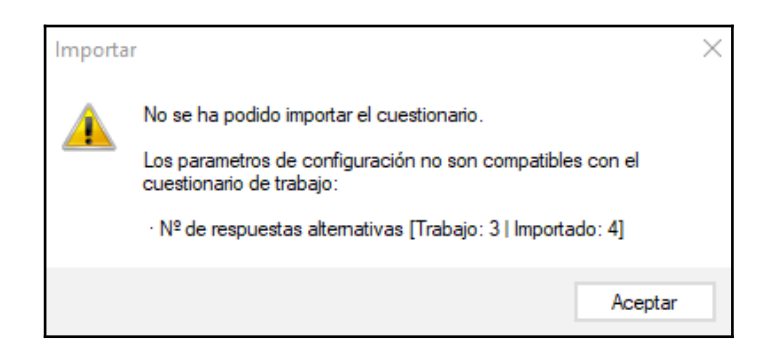

Si la importación es correcta, en la zona reservada para el cuestionario importado se rellenará el árbol con la estructura del cuestionario importado.

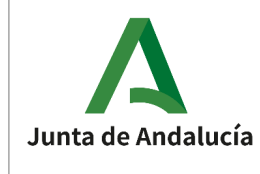

# 2.8.1.1 Importar un cuestionario generado en una versión anterior NO compatible

Muy similar a lo explicado en el apartado de "ABRIR".

La aplicación mantendrá la compatibilidad con los cuestionarios generados en versiones anteriores. Para ello, en caso de abrir un cuestionario generado en una versión de la aplicación anterior <u>no compatible</u>, se mostrará la siguiente ventana informativa:

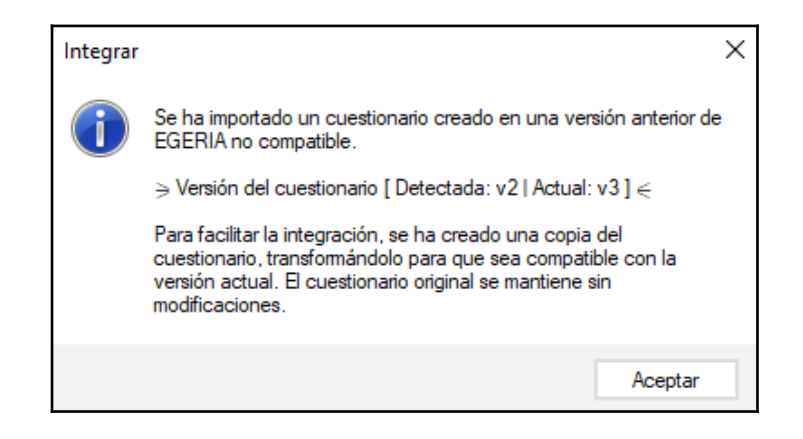

Tal y como se indica, la aplicación realizará una transformación automática y se podrá empezar a trabajar normalmente con el cuestionario importado.

# 2.8.2 Cerrar cuestionario

Si se desea, se puede cerrar el cuestionario importado pulsando sobre el icono de "Cerrar cuestionario" (o con la combinación de teclas SHIFT +C), situado en la zona del cuestionario importado. Véase la siguiente imagen:

| -CUESTIONARIO IMPORTADO-       |   |
|--------------------------------|---|
|                                |   |
| A1.2-2024_CONSERVADORES-MUSEOS | ~ |
| Apartado 1 [PARTE TEÓRICA]     |   |

Independientemente de las acciones que realicemos sobre el cuestionario importado, dicho cuestionario NO será modificado, ya que al importar el cuestionario se realiza una copia para poder trabajar sobre él.

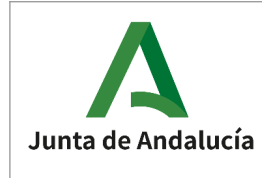

# 2.8.3 Operaciones sobre los cuestionarios

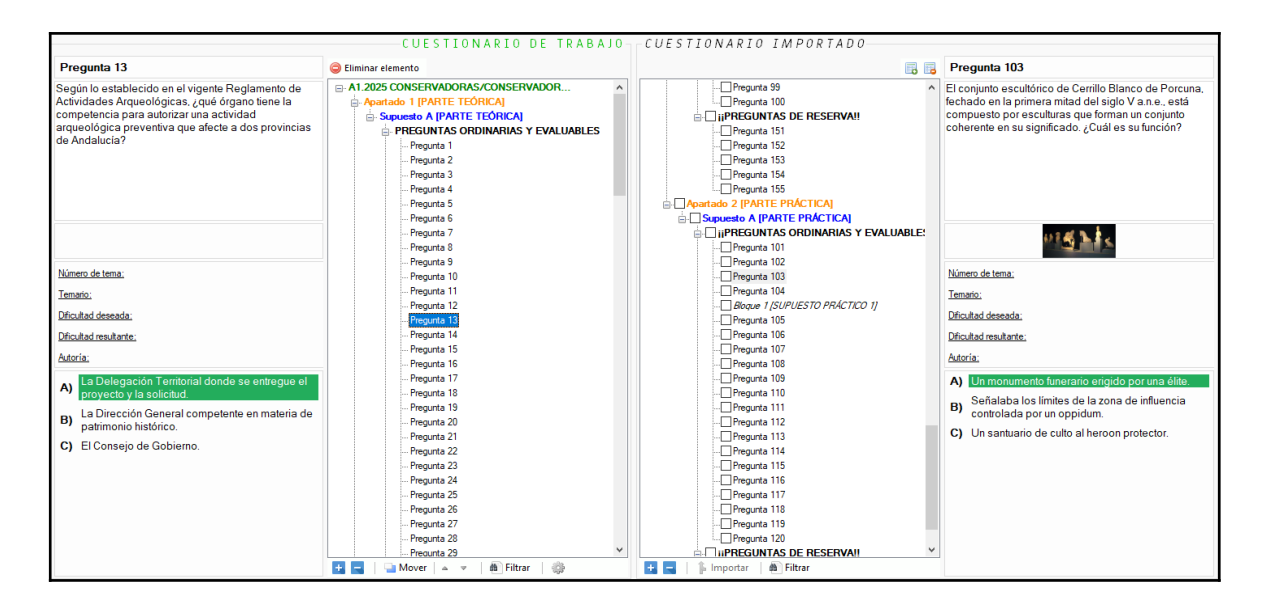

Las operaciones que se pueden realizar sobre ambos cuestionarios, son prácticamente idénticas a las de la gestión del cuestionario, por lo que no se entrará en detalle en aquellas operaciones anteriormente descritas (ver apartado "<u>GESTIONAR CUESTIONARIO</u>").

# 2.8.3.1 Importar elementos

Se permiten importar elementos mediante varios mecanismos. En todos ellos se permite realizar importaciones de un único elemento o de múltiples elementos.

La importación de múltiples elementos está disponible únicamente para bloques y preguntas. Para realizar una importación de múltiples elementos será necesario marcar aquellos nodos que se quieren importar, marcándose con un fondo coloreado para identificarlos fácilmente. Una vez realizada la importación, se desmarcarán.

| Pregunta I                  |
|-----------------------------|
| … <mark>√</mark> Pregunta 2 |
|                             |
| Pregunta 4                  |
|                             |
| Pregunta 6                  |

Los mecanismos para importar elementos son los siguientes:

 Arrastrando / Drag&Drop: Mismo funcionamiento explicado al mover elementos en la gestión de cuestionarios, incluyendo también el uso de la estrategia de inserción de nodos

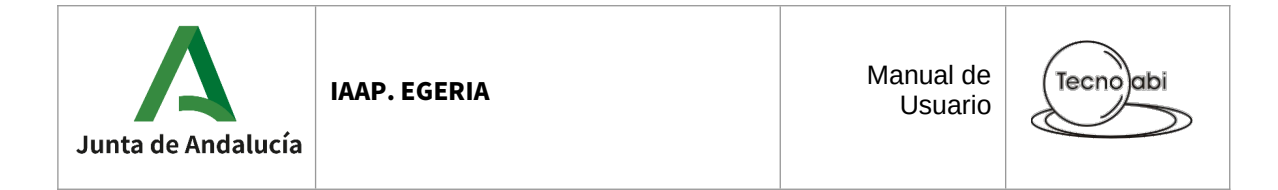

(insertar antes o después). La única diferencia será que el elemento se arrastrará desde el cuestionario importado hacia el cuestionario de trabajo.

Y en el caso de haber múltiples elementos seleccionados, el funcionamiento será el mismo que para los movimientos individuales pero en lugar de importarse un único elemento, se importarán todos los que estén marcados.

Por ejemplo, si se seleccionan 5 preguntas del cuestionario importado y se arrastran a una sección del cuestionario de trabajo, las 5 preguntas se añadirán al final de la sección, respetando el orden en el que estaban en el cuestionario importado.

 Botón 'Importar'. Opción que funciona únicamente para importación múltiple, que tal y como se ha comentado anteriormente, <u>está disponible únicamente para bloques y</u> <u>preguntas</u>. Cuando haya algún elemento con la casilla marcada para su importación se habilitará el botón de 'Importar', situado en la zona inferior del cuestionario importado.

🖡 Importar

| Importar preguntas                | ×        |
|-----------------------------------|----------|
| APARTADO                          | POSICIÓN |
| Apartado 1 V                      |          |
| SUPUESTO                          | 1        |
| Supuesto A 🗸 🗸                    | MÁX.     |
| SECCIÓN                           |          |
| PREGUNTAS ORDINARIAS Y EVALUABLES |          |
| APLICAR SCANCELAR                 |          |

En cualquier caso, en caso de realizar una importación, tanto en el cuestionario de trabajo como en el importado se marcarán los elementos con un fondo particular para identificar rápidamente los elementos importados.

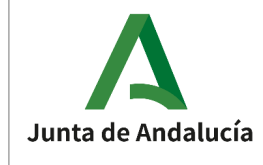

Manual de Usuario

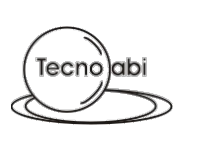

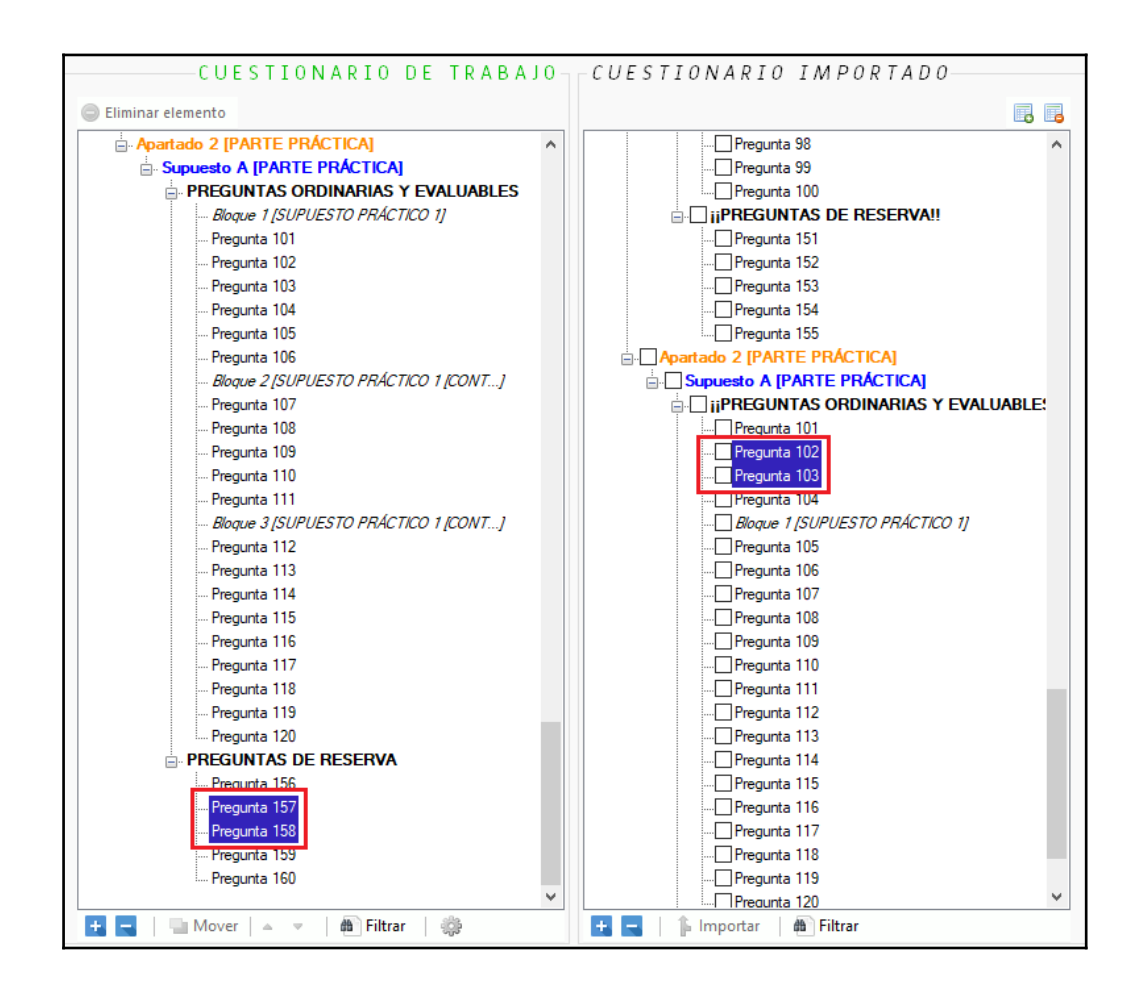

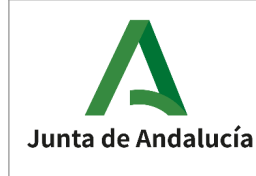

# 2.9 VALIDAR CUESTIONARIO

Permite validar un cuestionario en busca de posibles problemas o incoherencias.

Esta opción se encuentra disponible en la barra de menú:

| Cu | estionario | Edita | r Docume |
|----|------------|-------|----------|
|    | Propiedad  | es    | Ctrl+P   |
|    | Gestionar  |       | Ctrl+G   |
| 1  | Integrar   |       | Ctrl+I   |
| 1  | Validar    |       | Ctrl+L   |
|    | Configura  | ción  | Ctrl+F   |

Se mostrará una ventana donde se visualizará la última validación realizada sobre el cuestionario, para que pueda consultarse en caso de estar en una fase de revisión del cuestionario y así no tener que volver a validar. Así mismo, se mostrará un aviso de que se está mostrando la última validación y que es necesario volver a validar para verificar el cuestionario.

| DESCRIPCIÓN                                                     | RESULTADO                                                | EFECTO |
|-----------------------------------------------------------------|----------------------------------------------------------|--------|
| Preguntas con respuestas con texto coincidente (%)              | (90%)<br>37, 60, 61, 62, 64, 65, 66, 68, 71, 73, 79, 155 | AVISO  |
| Preguntas del mismo supuesto con texto coincidente (%)          | (90%)<br>{1.20}<br>{2.21}<br>{4.153}<br>{13.154}         | AVISO  |
| Cuestionario sin apartados                                      | ОК                                                       |        |
| Apartados sin supuestos                                         | ОК                                                       |        |
| Apartados con distinto nº de preguntas totales en los supuestos | ок                                                       |        |
| Apartados con solape en la numeración de las preguntas          | ОК                                                       |        |
| Apartados con el inicio de las secciones no consecutivo         | ок                                                       |        |
| Supuestos con secciones sin preguntas                           | ОК                                                       |        |
| Supuestos con solape en la numeración de preguntas entre        | OK                                                       |        |

Durante el proceso de validaciones se mostrarán un par de barras de progreso: una superior y más pequeña para el progreso de cada validación individual y una inferior y más grande para el progreso del proceso en su totalidad.

| Junta de Andalucía | IAAP. EGERIA | Manual de<br>Usuario | Tecnolabi |
|--------------------|--------------|----------------------|-----------|
| Validaciones       |              |                      | ×         |

| VALIDANDO |  |  |
|-----------|--|--|

Durante la ejecución se permite cancelar el proceso haciendo uso del botón "CANCELAR".

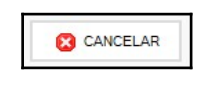

Adicionalmente, el resultado de la validación puede verse con mayor detalle en una nueva ventana, útil si este no cabe totalmente en la celda, haciendo doble clic izquierdo sobre la celda "RESULTADO". Este texto también podrá copiarse al "portapapeles" mediante uno de los botones de la ventana.

| Texto                                                        |   | × |
|--------------------------------------------------------------|---|---|
| (90%)<br>{ 1, 20 }<br>{ 2, 21 }<br>{ 4, 153 }<br>{ 13, 154 } | ^ | ĥ |
|                                                              | ~ | 8 |

# 2.9.1 Listado de validaciones

#### **Cuestionario sin apartados**

- Efecto: Bloqueo
- Descripción: El cuestionario no tiene ningún elemento de tipo "APARTADO"

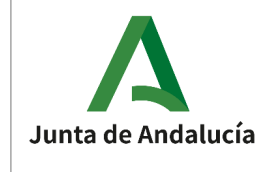

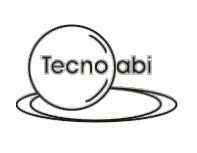

#### Apartado sin supuestos

- Efecto: Bloqueo
- Descripción: Apartado sin elementos de tipo "SUPUESTO"

#### Apartados con distinto nº de preguntas totales en los supuestos

- Efecto: Bloqueo
- Descripción: Apartado cuyos supuestos no tienen el mismo nº de preguntas, tanto en las ordinarias como en las de reserva. Es decir, todos los supuestos de UN MISMO APARTADO tienen que tener el mismo nº de preguntas, y cada tipo de sección debe de tener la misma cantidad.
- Ejemplos:
  - Ejemplo de situación VÁLIDA:

Apartado 1 Supuesto A -> 100 preguntas ordinarias + 3 de reserva Apartado 1 Supuesto B -> 100 preguntas ordinarias + 3 de reserva Apartado 2 Supuesto A -> 50 preguntas ordinarias + 4 de reserva Apartado 3 Supuesto A -> 80 preguntas ordinarias + 5 de reserva Apartado 3 Supuesto B -> 80 preguntas ordinarias + 5 de reserva

• Ejemplo de situación INVÁLIDA:

Apartado 1 Supuesto A -> 100 preguntas ordinarias + 3 de reserva Apartado 1 Supuesto B -> 90 preguntas ordinarias + 3 de reserva Apartado 2 Supuesto A -> 50 preguntas ordinarias + 4 de reserva Apartado 3 Supuesto A -> 80 preguntas ordinarias + 5 de reserva Apartado 3 Supuesto B -> 80 preguntas ordinarias + 3 de reserva

Es inválida porque un supuesto del apartado 1 tiene 100 preguntas ordinarias y el otro 90; y porque un supuesto del apartado 3 tiene 5 preguntas de reserva y el otro 3.

#### Apartados con solape en la numeración de las preguntas

- Efecto: Bloqueo
- Descripción: Comprueba si dos preguntas de distinto apartado tienen la misma numeración.

#### Apartados con saltos en la numeración de las preguntas

- Efecto: Aviso
- Descripción: Comprueba si existen saltos en la numeración de las preguntas de los apartados.
- Ejemplo: El apartado 2 empieza su numeración en la 50 pero la última pregunta del apartado 1 es la 30.

#### Apartados con el inicio de las secciones no incremental

- Efecto: Bloqueo
- Descripción: Comprueba si el inicio de las secciones de los apartados no es incremental.
- Ejemplo: El apartado 2 empieza su numeración en la 50 y el apartado 3 su numeración en la 20.

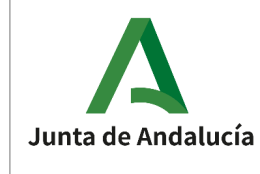

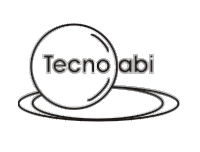

#### Supuestos con secciones sin preguntas

- Efecto: Bloqueo
- Descripción: Supuestos con secciones sin elementos de tipo "PREGUNTA".

#### Supuestos con solape en la numeración de preguntas entre secciones

- Efecto: Bloqueo
- Descripción: Comprueba si las preguntas ordinarias de algún supuesto solapan las de reserva.
- Ejemplo: Las preguntas ordinarias empiezan en la nº1 y hay 125 preguntas, y las de reserva empiezan en la pregunta nº 120.

#### Bloques sin texto

- Efecto: Bloqueo
- Descripción: Bloques sin texto

#### Bloques del mismo supuesto con el mismo texto

- Efecto: Bloqueo
- Descripción: Bloques del mismo supuesto con el mismo texto (100%).

#### Bloques del mismo supuesto con texto coincidente (%)

- Efecto: Aviso
- Descripción: Bloques del mismo supuesto con texto coincidente.
- Notas:
  - El % de coincidencia es un parámetro configurable por la aplicación.
  - En caso de coincidencia de 100% NO saltaría la incidencia. Para ello ya existe una validación específica.

#### Bloques de supuestos distintos con el mismo texto

- Efecto: Aviso
- Descripción: Bloques de distinto supuesto con el mismo texto (100%).

#### Bloques de supuestos distintos con texto coincidente (%)

- Efecto: Aviso
  - Descripción: Bloques de supuestos distintos con texto coincidente
- Notas:
  - El % de coincidencia es un parámetro configurable por la aplicación.
  - En caso de coincidencia de 100% NO saltaría la incidencia. Para ello ya existe una validación específica.

#### Preguntas sin texto

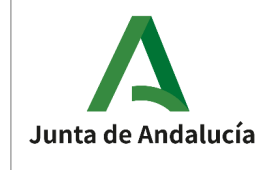

- Efecto: Bloqueo
- Descripción: Preguntas sin texto

#### Preguntas con respuestas alternativas distintas a las configuradas

- Efecto: Bloqueo
- Descripción: Preguntas con respuestas alternativas distintas a las configuradas
- Ejemplo: Una pregunta con 3 respuestas pero el cuestionario está configurado para tener 4 respuestas.

#### Preguntas sin la respuesta correcta marcada

- Efecto: Bloqueo
- Descripción: Preguntas sin la respuesta correcta marcada

#### Preguntas con varias respuestas correctas

- Efecto: Bloqueo
- Descripción: Preguntas con varias respuestas marcadas como correcta

#### Preguntas con respuestas sin texto

- Efecto: Bloqueo
- Descripción: Preguntas con respuestas sin texto

#### Preguntas con respuestas con el mismo texto

- Efecto: Bloqueo
- Descripción: Preguntas con respuestas con el mismo texto (100%).

#### Preguntas con respuestas con texto coincidente (%)

- Efecto: Aviso
- Descripción: Preguntas con respuestas con texto coincidente
- Notas:
  - El % de coincidencia es un parámetro configurable por la aplicación.
  - En caso de coincidencia de 100% NO saltaría la incidencia. Para ello ya existe una validación específica.

#### Preguntas del mismo supuesto con el mismo texto

- Efecto: Bloqueo
- Descripción: Preguntas del mismo supuesto con el mismo texto (100%)

#### Preguntas del mismo supuesto con texto coincidente (%)

- Efecto: Aviso
- Descripción: Preguntas del mismo supuesto con texto coincidente.

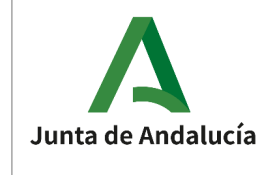

- Notas:
  - El % de coincidencia es un parámetro configurable por la aplicación.
  - En caso de coincidencia de 100% NO saltaría la incidencia. Para ello ya existe una validación específica.

#### Preguntas de supuestos distintos con el mismo texto

- Efecto: Aviso
- Descripción: Preguntas de supuestos distintos con el mismo texto (100%)

#### Preguntas de supuestos distintos con texto coincidente (%)

- Efecto: Aviso
  - Descripción: Preguntas de supuestos distintos con texto coincidente.
- Notas:

•

- El % de coincidencia es un parámetro configurable por la aplicación.
- En caso de coincidencia de 100% NO saltaría la incidencia. Para ello ya existe una validación específica.

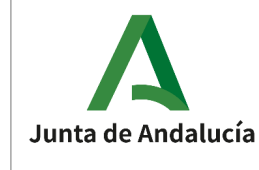

# 2.10 GENERACIÓN DE DOCUMENTOS

# 2.10.1 Listado de documentos

# 2.10.1.1 **Cuestionario**

Tipo de documento denominado "Cuestionario". Documento principal para realizar la prueba de evaluación de los distintos procesos selectivos. Está formado por los siguientes tipos de fichero:

#### • Cuestionario

- Fichero de texto enriquecido (RTF) con extensión de OpenDocument (.odt).
- Documento para realizar la prueba de evaluación.
- 1 único fichero por cuestionario.
- Nombre: <CODIGO>\_Cuestionario.odt, siendo <CODIGO> el código asociado al cuerpo/grupo y especialidad. Ejemplos:
  - 1009\_Cuestionario.odt
  - 1041\_Cuestionario.odt
- Observaciones adicionales:
  - La denominación del apartado será visible únicamente en caso de múltiples apartados.
  - La denominación del supuesto será visible únicamente en caso de múltiples supuestos en el apartado correspondiente.

#### • Carátula

- Fichero de texto enriquecido (RTF) con extensión de OpenDocument (.odt).
- Carátula o portada para el cuestionario.
- 1 único fichero por cuestionario.
- Nombre: <CODIGO>\_Cuestionario (Carátula).odt, siendo <CODIGO> el código asociado al cuerpo/grupo y especialidad. Ejemplos:
  - 1009\_Cuestionario (Carátula).odt
  - 1041\_Cuestionario (Carátula).odt

# 2.10.1.2 **Plantilla**

Tipo de documento denominado "Plantilla". Documento para la publicación oficial de las respuestas correctas al cuestionario de la prueba de evaluación de los distintos procesos selectivos. Está formado por el siguiente tipo de fichero:

#### • Plantilla

- Fichero de texto enriquecido (RTF) con extensión de OpenDocument (.odt).
- $\circ$   $\;$  Documento para la publicación oficial de las respuestas correctas al cuestionario.
- 1 único fichero por cuestionario.
- Nombre: <CODIGO>\_Plantilla.odt, siendo <CODIGO> el código asociado al cuerpo/grupo y especialidad. Ejemplos:

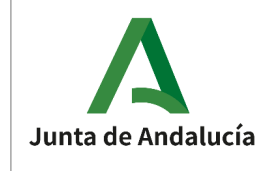

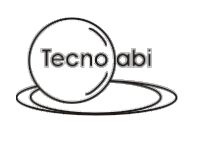

- 1009\_Plantilla.odt
- 1041\_Plantilla.odt
- El documento se puede dividir en:
  - Imagen de cabecera
  - Texto principal
  - Respuestas. Una tabla de respuestas por cada sección (ordinaria / reserva) del cuestionario.
  - Firmante

Algunos de estos elementos deben de estar configurados antes de generar. (Ver <u>apartado</u>).

- Observaciones adicionales:
  - La denominación del apartado será visible únicamente en caso de múltiples apartados.
  - La denominación del supuesto será visible únicamente en caso de múltiples supuestos en el apartado correspondiente.
  - Algunos parámetros relativos al estilo del documento (márgenes, fuente y tamaño de fuente) se utilizarán los establecidos en los parámetros específicos del cuestionario del cual se va a generar el documento. (Ver <u>apartado</u>).
  - Se permiten introducir "palabras clave" en el texto principal. (Ver <u>apartado</u>).

### 2.10.1.3 **Respuestas**

Tipo de documento denominado "Respuestas". Documento para la generación de las respuestas correctas al cuestionario para el software automático de corrección. Está formado por el siguiente tipo de fichero:

#### • Respuestas

• Fichero de texto plano (.txt).

.

- Documento para la generación de las respuestas correctas al cuestionario para el software automático de corrección.
- 1 fichero por cada supuesto del cuestionario.
- El fichero está compuesto de una secuencia de caracteres en la que cada posición corresponde al nº de pregunta del cuestionario.
- Nombre: <CODIGO>\_Respuestas\_<APARTADO>\_<SUPUESTO>.txt; siendo
   <CODIGO> el código asociado al cuerpo/grupo y especialidad, <APARTADO> el apartado en caso de múltiples apartados, y <SUPUESTO> el supuesto en caso de múltiples supuestos en el apartado. Ejemplos:
  - Ejemplo 1. Cuestionario compuesto de múltiples apartados y supuestos:
    - 1041 Respuestas Apartado 1.txt
      - 1041\_Respuestas\_Apartado\_2\_Supuesto\_A.txt
    - 1041\_Respuestas\_Apartado\_2\_Supuesto\_B.txt
    - 1041\_Respuestas\_Apartado\_3.txt
    - Ejemplo 2. Cuestionario de un único apartado y un único supuesto: • 1041 Respuestas.txt

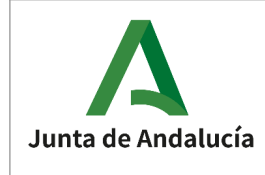

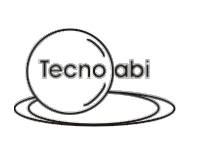

# 2.10.2 Generación

Esta opción estará disponible cuando haya un cuestionario en uso.

Antes de la generación de un documento, será necesario validar el cuestionario (definida en el apartado "<u>VALIDAR CUESTIONARIO</u>"), por lo que se abrirá automáticamente la ventana de validaciones y será necesario validar siempre antes de la generación de los documentos para verificar que el cuestionario es correcto.

Si el cuestionario es correcto se habilitará el botón de "CONTINUAR", para continuar con la operación correspondiente (generar los documentos en este caso).

| DESCRIPCIÓN                                                     | RESULTADO                                                | EFECTO |
|-----------------------------------------------------------------|----------------------------------------------------------|--------|
| Preguntas con respuestas con texto coincidente (%)              | (90%)<br>37, 60, 61, 62, 64, 65, 66, 68, 71, 73, 79, 155 | AVISO  |
| Preguntas del mismo supuesto con texto coincidente (%)          | (90%)<br>{1.20}<br>{2.21}<br>{4.153}<br>{13.154}         | AVISO  |
| Cuestionario sin apartados                                      | ОК                                                       |        |
| Apartados sin supuestos                                         | ок                                                       |        |
| Apartados con distinto nº de preguntas totales en los supuestos | ОК                                                       |        |
| Apartados con solape en la numeración de las preguntas          | ОК                                                       |        |
| Apartados con el inicio de las secciones no consecutivo         | ОК                                                       |        |
| Supuestos con secciones sin preguntas                           | ОК                                                       |        |
| Supuestos con solape en la numeración de preguntas entre        | OK                                                       |        |

En caso de que haya validaciones bloqueantes NO se permitirá continuar.

| DECONDEIÓN                                                      |                                                          | FFFOTO  |
|-----------------------------------------------------------------|----------------------------------------------------------|---------|
| Preguntas sin texto                                             | 2                                                        | BLOQUEO |
| Preguntas con respuestas con texto coincidente (%)              | (90%)<br>37, 60, 61, 62, 64, 65, 66, 68, 71, 73, 79, 155 | AVISO   |
| Preguntas del mismo supuesto con texto coincidente (%)          | (90%)<br>{1.20}<br>{4.153}<br>{13.154}                   | AVISO   |
| Cuestionario sin apartados                                      | ОК                                                       |         |
| Apartados sin supuestos                                         | ОК                                                       |         |
| Apartados con distinto nº de preguntas totales en los supuestos | ок                                                       |         |
| Apartados con solape en la numeración de las preguntas          | ОК                                                       |         |
| Apartados con el inicio de las secciones no consecutivo         | ОК                                                       |         |
| Supuestos con secciones sin preguntas                           | ОК                                                       |         |
| Supuestos con solane en la numeración de preguntas entre        |                                                          |         |

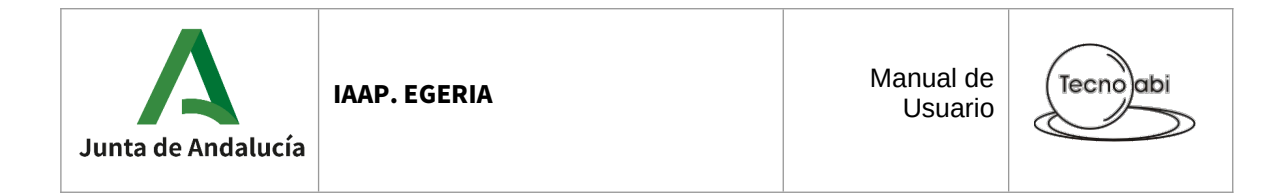

Volviendo a la situación en la que se permite continuar para generar los documentos... La aplicación solicitará una carpeta en la que colocar los ficheros generados.

En caso de que en la carpeta escogida ya exista alguno de los ficheros a generar se mostrará un mensaje de confirmación similar al siguiente:

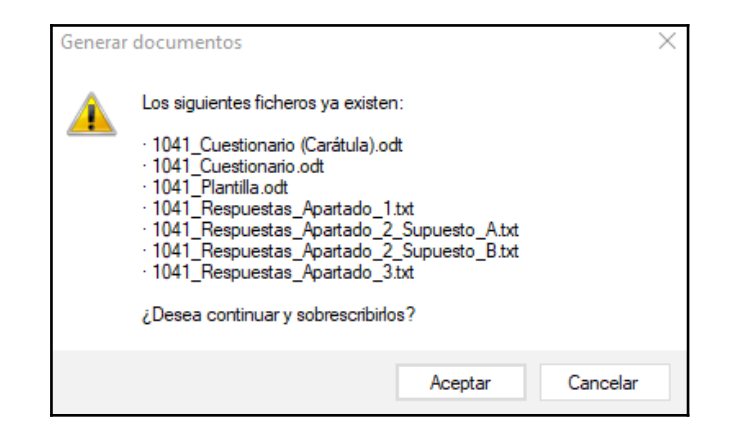

Una vez generados los documentos se mostrará un mensaje similar al siguiente:

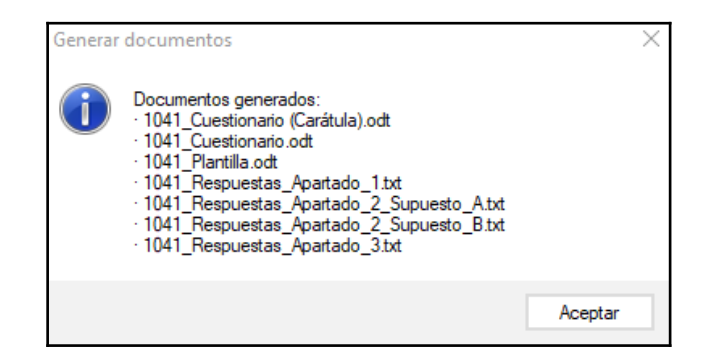

# 2.10.2.1 Generar todos los documentos

Genera todos los documentos asociados al cuestionario en una única acción:

- Cuestionario
- Plantilla
- Respuestas.

Esta opción se encuentra disponible en la barra de menú:

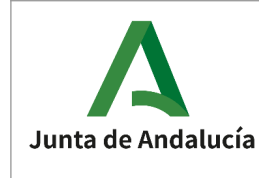

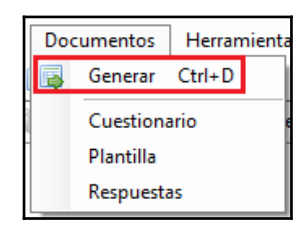

# 2.10.2.2 **Cuestionario**

Genera el documento "Cuestionario". Esta opción se encuentra disponible en la barra de menú:

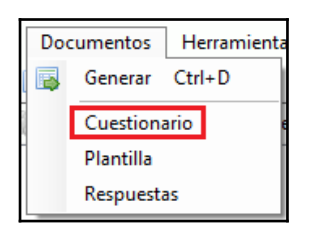

# 2.10.2.3 Plantilla

Genera el documento "Plantilla".

Esta opción se encuentra disponible en la barra de menú:

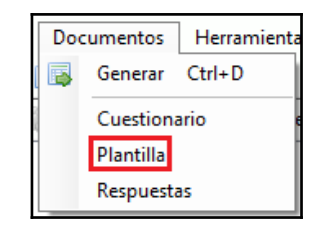

Si alguno de los parámetros obligatorios de configurar no estuvieran disponibles en el momento de la generación del documento, se mostrará la siguiente ventana informativa:

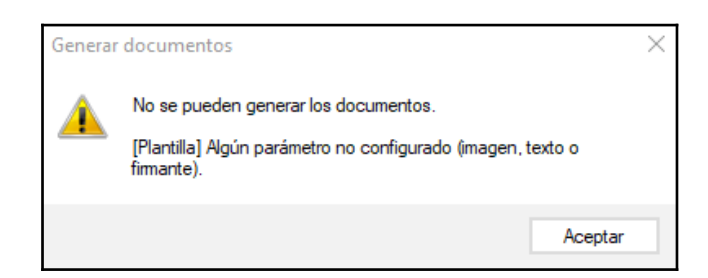

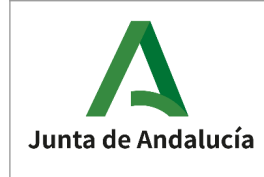

# 2.10.2.4 **Respuestas**

Genera el documento "Respuestas".

Esta opción se encuentra disponible en la barra de menú:

| Doc | umentos   | Herramienta |
|-----|-----------|-------------|
|     | Generar   | Ctrl+D      |
|     | Cuestion  | ario e      |
| -   | Plantilla | _           |
|     | Respuest  | as          |

# 2.10.3 Observaciones adicionales

### 2.10.3.1 Palabras clave

Las palabras clave servirán para ser sustituidas en los textos que tengan implementada la funcionalidad de sustitución automática. Se utiliza en:

- Documento plantilla
- Portada del cuestionario

Estas palabras claves se definen en un fichero de configuración que es distribuido con cada instalación de la aplicación.

Tendrán el siguiente formato: **#&NOMBRE\_PALABRA\_CLAVE&#**, siendo "NOMBRE\_PALABRA\_CLAVE" el nombre que identificará al parámetro en el fichero de configuración, y "#&" / "&#" las etiquetas de apertura y cierre que indican que son palabras clave.

En la siguiente imagen se puede ver ejemplo para establecer estas palabras clave en el texto del documento plantilla. Se pueden observar un conjunto de palabras claves (no se hace distinción entre mayúsculas y minúsculas) que se han introducido en la cajetillas para el texto del documento.

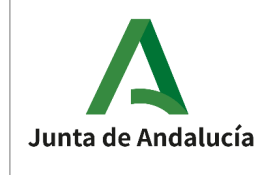

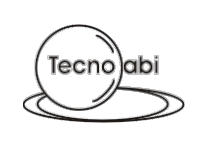

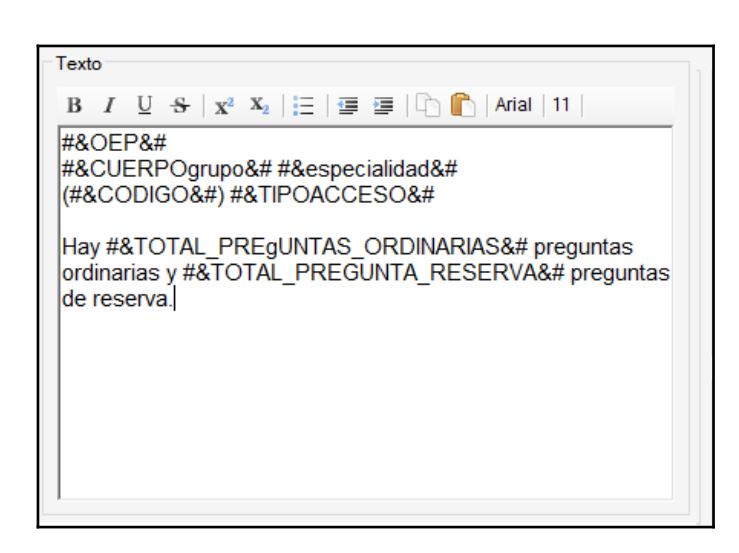

Si esas palabras claves están definidas en el fichero anteriormente mencionado serán sustituidas por su valor correspondiente. Ejemplo de texto resultante tras sustituir:

2018/2019 ORDINARIA y 2017/2019 ESTABILIZACIÓN Grupo II DIPLOMADO/A TRABAJO SOCIAL (2010) ACCESO LIBRE

Hay 100 preguntas ordinarias y 5 preguntas de reserva.

Hay un conjunto de palabras clave que son fijas y estarán disponibles para todos los cuestionarios. Estas son:

- **TipoPersonal** → #&TipoPersonal&#
- **CuerpoGrupo** → #&CuerpoGrupo&#
- **Especialidad**  $\rightarrow$  #&Especialidad&#
- **Codigo** (código de cuerpo/grupo y especialidad) → #&Codigo&#
- **OEP** → #&OEP&#
- **TipoAcceso** → #&TipoAcceso&#
- **Ejercicio** → #&Ejercicio&#

El resto de palabras claves no serán fijas y dependerán del fichero anteriormente mencionado que se distribuye con la instalación de la aplicación. Ejemplo de palabras clave establecidas en el fichero (no necesariamente tiene que estar incluidas actualmente):

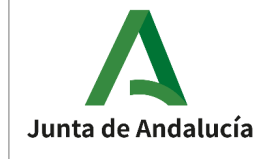

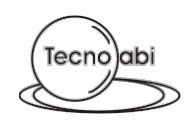

| <parametro< th=""><th><pre>clave="NUM_PREGUNTAS_TEORIA_TOTAL" valor="85" /&gt;</pre></th></parametro<>         | <pre>clave="NUM_PREGUNTAS_TEORIA_TOTAL" valor="85" /&gt;</pre>         |
|----------------------------------------------------------------------------------------------------|------------------------------------------------------------------------|
| <parametro< th=""><td><pre>clave="NUM_PREGUNTAS_TEORIA_EVAL" valor="81" /&gt;</pre></td></parametro<>          | <pre>clave="NUM_PREGUNTAS_TEORIA_EVAL" valor="81" /&gt;</pre>          |
| <parametro< th=""><th><pre>clave="NUM_PREGUNTAS_TEORIA_RESERVA" valor="4" /&gt;</pre></th></parametro<>        | <pre>clave="NUM_PREGUNTAS_TEORIA_RESERVA" valor="4" /&gt;</pre>        |
| <parametro< th=""><th><pre>clave="PRIMERA_PREGUNTA_TEORIA_EVAL" valor="1" /&gt;</pre></th></parametro<>        | <pre>clave="PRIMERA_PREGUNTA_TEORIA_EVAL" valor="1" /&gt;</pre>        |
| <parametro< th=""><td><pre>clave="ULTIMA_PREGUNTA_TEORIA_EVAL" valor="81" /&gt;</pre></td></parametro<>        | <pre>clave="ULTIMA_PREGUNTA_TEORIA_EVAL" valor="81" /&gt;</pre>        |
| <parametro< th=""><td><pre>clave="PRIMERA_PREGUNTA_TEORIA_RESERVA" valor="151" /&gt;</pre></td></parametro<>   | <pre>clave="PRIMERA_PREGUNTA_TEORIA_RESERVA" valor="151" /&gt;</pre>   |
| <parametro< th=""><td><pre>clave="ULTIMA_PREGUNTA_TEORIA_RESERVA" valor="154" /&gt;</pre></td></parametro<>    | <pre>clave="ULTIMA_PREGUNTA_TEORIA_RESERVA" valor="154" /&gt;</pre>    |
| <parametro< th=""><td><pre>clave="NUM_PREGUNTAS_PRACTICA_TOTAL" valor="43" /&gt;</pre></td></parametro<>       | <pre>clave="NUM_PREGUNTAS_PRACTICA_TOTAL" valor="43" /&gt;</pre>       |
| <parametro< th=""><td><pre>clave="NUM_PREGUNTAS_PRACTICA_EVAL" valor="40" /&gt;</pre></td></parametro<>        | <pre>clave="NUM_PREGUNTAS_PRACTICA_EVAL" valor="40" /&gt;</pre>        |
| <parametro< th=""><td><pre>clave="NUM_PREGUNTAS_PRACTICA_RESERVA" valor="3" /&gt;</pre></td></parametro<>      | <pre>clave="NUM_PREGUNTAS_PRACTICA_RESERVA" valor="3" /&gt;</pre>      |
| <parametro< th=""><td><pre>clave="PRIMERA_PREGUNTA_PRACTICA_EVAL" valor="82" /&gt;</pre></td></parametro<>     | <pre>clave="PRIMERA_PREGUNTA_PRACTICA_EVAL" valor="82" /&gt;</pre>     |
| <parametro< th=""><td><pre>clave="ULTIMA_PREGUNTA_PRACTICA_EVAL" valor="121" /&gt;</pre></td></parametro<>     | <pre>clave="ULTIMA_PREGUNTA_PRACTICA_EVAL" valor="121" /&gt;</pre>     |
| <parametro< th=""><td><pre>clave="PRIMERA_PREGUNTA_PRACTICA_RESERVA" valor="155" /&gt;</pre></td></parametro<> | <pre>clave="PRIMERA_PREGUNTA_PRACTICA_RESERVA" valor="155" /&gt;</pre> |
| <parametro< th=""><td><pre>clave="ULTIMA_PREGUNTA_PRACTICA_RESERVA" valor="157" /&gt;</pre></td></parametro<>  | <pre>clave="ULTIMA_PREGUNTA_PRACTICA_RESERVA" valor="157" /&gt;</pre>  |
| <parametro< th=""><td><pre>clave="PUNTUACION_ACIERTO" valor="1" /&gt;</pre></td></parametro<>                  | <pre>clave="PUNTUACION_ACIERTO" valor="1" /&gt;</pre>                  |
| <parametro< th=""><td>clave="PUNTUACION_FALLO" valor="un quinto" /&gt;</td></parametro<>                       | clave="PUNTUACION_FALLO" valor="un quinto" />                          |
| <parametro< th=""><td><pre>clave="ERRORES_POR_ACIERTO" valor="5" /&gt;</pre></td></parametro<>                 | <pre>clave="ERRORES_POR_ACIERTO" valor="5" /&gt;</pre>                 |
| <parametro< th=""><td><pre>clave="NOTA_MINIMA_APROBADO" valor="60,40" /&gt;</pre></td></parametro<>            | <pre>clave="NOTA_MINIMA_APROBADO" valor="60,40" /&gt;</pre>            |
| <parametro< th=""><td><pre>clave="TIEMP0_TOTAL_EJERCICIO" valor="180" /&gt;</pre></td></parametro<>            | <pre>clave="TIEMP0_TOTAL_EJERCICIO" valor="180" /&gt;</pre>            |